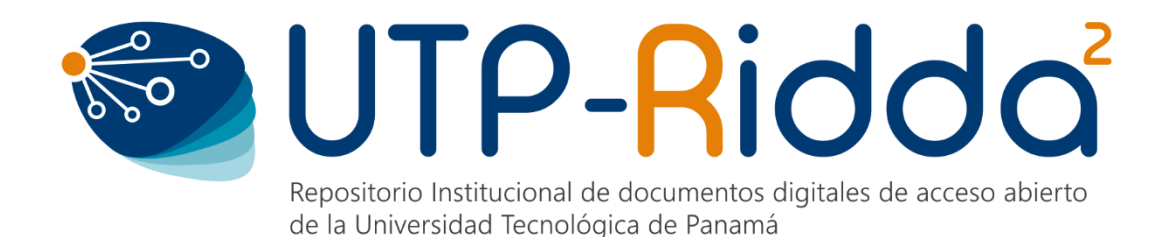

# MANUAL DE OJS

# **ROL DE GESTOR**

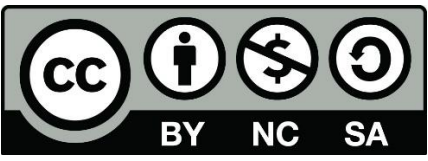

UTP-Ridda<sup>2</sup>. 2019

© Manual de OJS, Rol de Gestor por Dalys Saavedra y Danny Murillo.

Universidad Tecnológica de Panamá (UTP)

Esta obra está licenciada bajo la Licencia Creative Commons Atribución-NoComercial-Compartirlgual 4.0 Internacional. Para ver esta licencia:

https://creativecommons.org/licenses/by-nc-sa/4.0/deed.es

Fuente del documento UTP-Ridda<sup>2</sup>: http://ridda2.utp.ac.pa/handle/123456789/6138

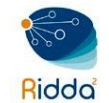

# Contenido

| FUNCIONES DEL GESTOR                                      |
|-----------------------------------------------------------|
| INICIAR SESIÓN                                            |
| CONFIGURACIÓN DE LA REVISTA                               |
| CABECERA                                                  |
| СОЛТАСТО                                                  |
| SECCIONES8CREAR SECCIÓN8EDITAR SECCIÓN11ORDENAR SECCIÓN11 |
| CONFIGURACIÓN DEL SITIO WEB                               |
| APARIENCIA12                                              |
| INFORMACIÓN14                                             |
| ALMACENAMIENTO                                            |
| IDIOMAS15                                                 |
| MÓDULOS                                                   |
| AVISOS                                                    |
| MENÚS DE NAVEGACIÓN                                       |
| PÁGINAS ESTÁTICAS19                                       |
| FLUJO DE TRABAJO                                          |
| COMPONENTES                                               |
| ENVÍO                                                     |
| <b>REVISIÓN</b>                                           |
| CORREOS ELECTRÓNICOS 27                                   |
| USUARIOS/AS Y ROLES                                       |
| GESTIÓN DE USUARIOS                                       |
| USUARIOS/AS REGISTRADOS                                   |
| BUSCAR USUARIOS                                           |
| ASIGNAR ROL A UN USUARIO/A                                |
| CREAR UN USUARIO/A NUEVO                                  |
| FUSIONAR USUARIOS/AS                                      |
| <b>TAREAS</b>                                             |

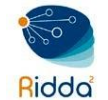

| ROLES PERSONALIZADOS       |    |
|----------------------------|----|
| OPCIONES DE ACCESO A SITIO | 39 |

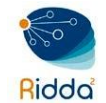

### FUNCIONES DEL GESTOR

- Maneja el sistema de publicación completo.
- Configurar la revista e inscribir a los usuarios.
- Crear nuevas secciones y editar plantillas de correo electrónico.
- Puede observar las estadísticas que el sistema genera sobre las revistas.

# INICIAR SESIÓN

Ingresar a la página del Portal de Revistas UTP (<u>http://revistas.utp.ac.pa</u>), ir a la sección de iniciar sesión e introducir su nombre de usuario y contraseña.

| Inicio / En | trar                                     |
|-------------|------------------------------------------|
| Nombre us   | uario                                    |
|             |                                          |
| Contraseña  |                                          |
|             |                                          |
| ¿Has olvida | do tu contraseña?                        |
| Mantene     | erme conectado                           |
| Entrar      | ¿No es usuario/a? Regístrese en el sitio |

Llegará a la página de inicio del portal de revista, por lo que para ver las funciones del sistema a la que tiene acceso deberá hacer clic sobre el perfil a fin de ingresar al panel de control.

# CONFIGURACIÓN DE LA REVISTA

Una vez creada la revista por el usuario *Administrador* del Portal de Revista, el gestor de revista configura la revista. Estas configuraciones se realizan desde el menú lateral izquierdo, opción *Ajustes* seguido *Revista*.

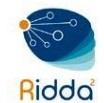

Repositorio Institucional de Documentos Digitales de Acceso Abierto

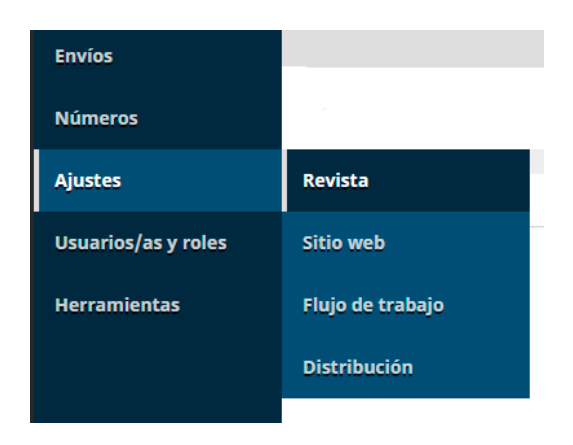

#### CABECERA

En esta sección se encuentra las primeras opciones a configurar en una revista. Corresponde a los datos identificativos de la publicación.

|             |                  | ontac                | :to     | Se     | eccion  | es de    | la rev  | /ista   |          |          |                  |          |                   | O Ayuda |
|-------------|------------------|----------------------|---------|--------|---------|----------|---------|---------|----------|----------|------------------|----------|-------------------|---------|
| lombre d    | e la re          | vista                | a *     |        |         |          |         |         |          | Inic     | ales de la re    | vista *  | Abreviatura de la | revista |
| ≀evista RET | OS XXI           |                      |         |        |         |          |         |         | Ø        | reto     | xxi              | Q        |                   | Ø       |
| ditorial    |                  |                      |         |        |         |          |         |         |          |          |                  |          |                   |         |
| nombre d    | e la org         | aniza                | ición c | lne b  | publica | a la rev | vista a | parec   | erá en l | a secció | n Acerca de la i | revista. |                   |         |
| niversidad  | d Tecnol         | lógica               | a de Pa | anan   | ná      |          |         |         |          |          |                  |          |                   |         |
| SN          |                  |                      |         |        |         |          |         |         |          |          |                  |          |                   |         |
| 524-1133    |                  |                      |         |        | 2524-   | 1125     |         |         |          |          |                  |          |                   |         |
| SN en líneo | 1                |                      |         | L<br>j | Imprin  | nir ISSI | V       |         |          |          |                  |          |                   |         |
| ndice de    | <b>la revi</b> s | <b>sta</b><br>ión de | e su re | evista | a para  | mosti    | rar en  | la list | a de rev | istas.   |                  |          |                   |         |

- Nombre de la revista: es el título de la revista.
- Iniciales de la revista: son las iniciales que identifican a la revista, normalmente dentro de un portal que contiene varias.
- Abreviatura de la revista: se corresponde con el título abreviado de la publicación.

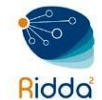

- *Editorial:* campo reservado para consignar el nombre la entidad, persona u organización responsable de la edición de la publicación.
- ISSN: es un código de ocho dígitos que identifica unívocamente a cada publicación seriada e necesita un ISSN distinto para cada versión de la revista, esto es, uno para la versión electrónica y otro para la versión en papel, si es que existe.
- Índice de la revista: se trata de una breve descripción de la publicación que en el caso de portales con varias revistas, aparecerá junto a ésta para poder identificarla mejor en directorio o página principal del portal de revistas.

#### Equipo editorial

Listar editores/as, directores/as de gestión y otras personas asociadas con la revista.

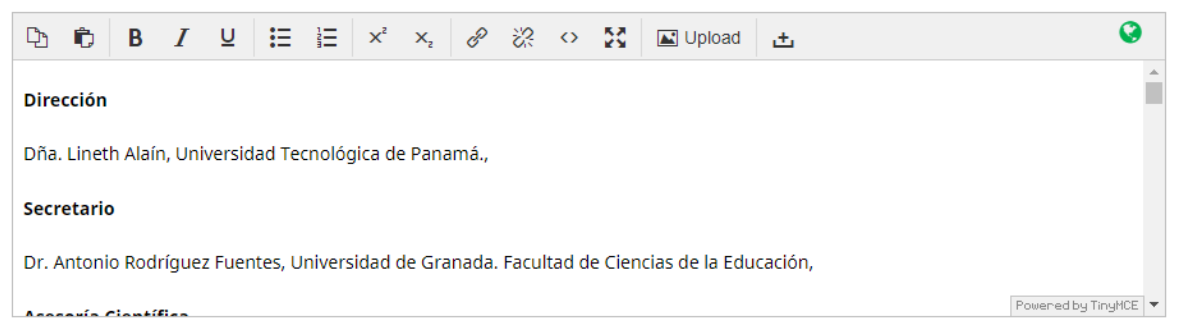

En esta sección se pueden incluir los nombres y cargos de todas aquellas personas que participan en la edición de la revista. Esta información aparecerá dentro de la sección Acerca de del sitio web de la revista. Para que esto ocurra esta sección debe hacerse visible (si no lo está) desde los ajustes del sitio web.

#### Acerca de la revista

Incluya toda la información sobre su revista que considere de interés para lectores/as, autores/as o revisores/as, por ejemplo: la política de acceso abierto, el enfoque y ámbito de la revista, el aviso de derechos de autor, la declaración de esponsorización, la historia de la revista, la declaración de privacidad o la inclusión en algún sistema de archivo LOCKSS o CLOCKSS.

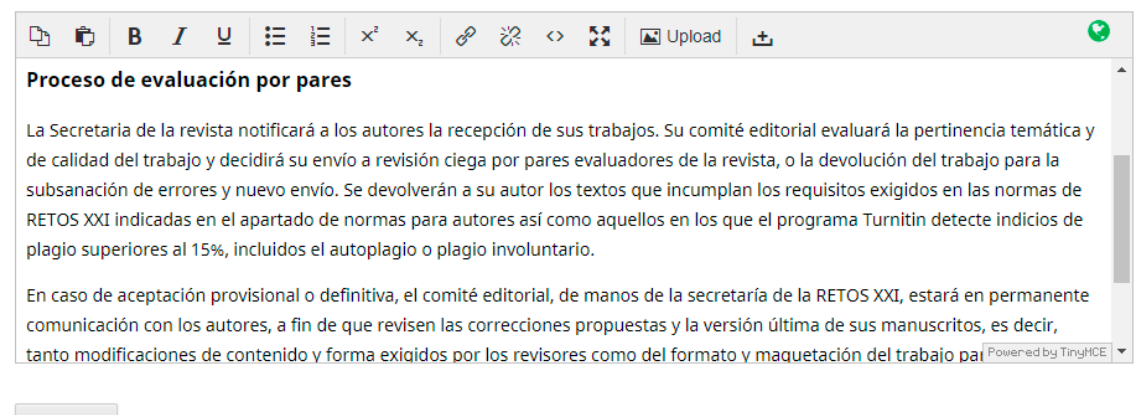

Guardar

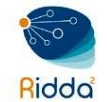

En esta sección se puede incluir información de interés para lectores, autores o revisores, indicando, por ejemplo, el alcance y contenido de la publicación, la historia de la revista, información sobre la editorial o la institución que apoya su edición, cuestiones relacionadas con los derechos de autor y la política de Acceso Abierto, incluso información relacionada con la política de protección de datos de los usuarios.

Luego de completar todos los datos de la cabecera, hacer clic sobre el botón Guardar.

#### CONTACTO

En este apartado se incluye información de contacto con el equipo editorial de la publicación y con el personal de soporte técnico, que pueda ayudar a solventar cualquier problema relacionado con el uso de la plataforma. Esta información también es visible desde la web, dentro de Acerca de.

| Direction p                | ostal *                              |                                                                |                                                                             |                    |
|----------------------------|--------------------------------------|----------------------------------------------------------------|-----------------------------------------------------------------------------|--------------------|
| Avenida U<br><br>Panama    | Iniversidad Tecr<br>á, Rep. de Panar | nológica de Panamá<br>Campus<br>má<br>Código Postal: 0819-0728 | Metropolitano Víctor Levi Sasso<br>Edificio de Post<br>9, El Dorado, Panamá | grado (planta baja |
| Contacto pr                | incipal                              |                                                                |                                                                             |                    |
| mostrarán en               | la parte accesib                     | ile al público general de su sitio we                          | sa, el director editorial o el personal administrativo, i<br>·b             | os cuales se       |
| Contra Do 11               | - 0-4                                |                                                                |                                                                             | ~                  |
| Gestor Revist              | a Retos XXI                          |                                                                |                                                                             | Q                  |
| vombre *                   |                                      |                                                                | Titulo                                                                      |                    |
| revista.retos2             | 1@utp.ac.pa                          |                                                                |                                                                             |                    |
| Correo electrór            | nico *                               |                                                                | Teléfono                                                                    |                    |
|                            |                                      |                                                                |                                                                             |                    |
| IPHE, Univers              | idad Tecnológio                      | a de Panamá                                                    |                                                                             | Q                  |
| Afiliación                 |                                      |                                                                |                                                                             |                    |
| Contacto de                | el soporte téc                       | nico                                                           |                                                                             |                    |
| una persona o<br>material. | ie contacto que                      | puede dar soporte a editores, aut                              | ores y revisores con problemas al enviar, editar, revis                     | ar o publicar un   |
| Danny Murillo              | )                                    |                                                                | danny.murillo@utp.ac.pa                                                     |                    |
| Nombre *                   |                                      |                                                                | Correo electrónico *                                                        |                    |
|                            |                                      |                                                                |                                                                             |                    |
|                            |                                      |                                                                |                                                                             |                    |
|                            |                                      |                                                                |                                                                             |                    |

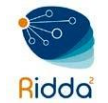

#### SECCIONES

Las revistas que usan el OJS pueden incluir diversas secciones (por ejemplo, Artículos, Reseñas, Investigación, etc.). Es necesario crear al menos una sección para cada revista (todas empiezan con una sección titulada "Artículos" que aparece de manera predeterminada, pero puede ser editada). Si no desea que el título de la sección sea visible a los lectores, omítala de la Tabla de contenidos (esta opción puede ser útil en el caso de introducciones y editoriales, por ejemplo).

| Configuració                  | n             |                         |             |               |
|-------------------------------|---------------|-------------------------|-------------|---------------|
| Cabecera                      | Contacto      | Secciones de la revista |             |               |
|                               |               |                         |             |               |
| Secciones o                   | le la revista |                         |             | Crear sección |
| Título                        |               |                         | Editores/as |               |
| <ul> <li>Artículos</li> </ul> |               |                         | Ninguno     |               |

# **CREAR SECCIÓN**

Para crear una sección haga clic sobre el enlace *Crear sección* allí se visualizará un formulario que contiene datos obligatorios que son resaltados al final con un asterisco (\*). Llene el formulario con los datos de la nueva sección y marque las opciones pertinentes.

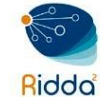

| Crear sección       X         Aún no hay editores/as de sección. Añada este rol al menos a un usuario vía Administración > Ajustes > Users & Roles first.         Image: Comparison of the sección *         Abreviatura *         Política de la sección         Image: Comparison of the sección *         Image: Comparison of the sección *         Image: Comparison of the secci                                                                                                    |                                                                          |                     |               |               | •••                |
|----------------------------------------------------------------------------------------------------|--------------------------------------------------------------------------|---------------------|---------------|---------------|--------------------|
| Aún no hay editores/as de sección. Añada este rol al menos a un usuario vía Administración > Ajustes > Users &<br>Roles first.          Image: Constraint of the sección *       Image: Constraint of the sección *         Política de la sección       Image: Constraint of the sección *         Image: Constraint of the sección *       Image: Constraint of the sección *         Image: Constraint of the sección *       Image: Constraint of the sección *         Image: Constraint of the sección       Image: Constraint of the sección *         Image: Constraint of the sección *       Image: Constraint of the sección *         Image: Constraint of the sección       Image: Constraint of the sección *         Image: Constraint of the sección *       Image: Constraint of the sección *         Image: Constraint of the sección *       Image: Constraint of the sección *         Image: Constraint of the sección *       Image: Constraint of the sección *         Image: Constraint of the sección *       Image: Constraint of the sección *         Image: Constraint of the sección *       Image: Constraint of the sección *         Image: Constraint of the sección *       Image: Constraint of the sección *         Image: Constraint of the sección *       Image: Constraint of the sección *         Image: Constraint of the sección *       Image: Constraint of the sección *         Image: Constraint of the sección *       Image: Constraint of the secient of the secient of the secient of the s | Crear sección                                                            |                     |               |               | ×                  |
| Aún no hay editores/as de sección. Añada este rol al menos a un usuario vía Administración > Ajustes > Users &<br>Roles first.  Título de sección *  Política de la sección  B I U IIIIIIIIIIIIIIIIIIIIIIIIIIIIIIII                                                                                                    |                                                                          |                     |               |               |                    |
| Intulo de sección *   Política de la sección            Política de la sección    Powerad by TinyMCE            N.º de palabras    Formulario de revisión            Formulario de revisión   Formulario de revisión III • Limitar el número de palabras del resumen en esta                                                                                                    | Aún no hay editores/as de sección. Añada este rol al mei<br>Roles first. | nos a un usuario ví | a Administrac | ión > Ajustes | > Users &          |
| Itulo de sección *     Política de la sección     Image: Bill I I III IIII IIIIIIIIIIIIIIIIIIIII                                                                                                    | 0                                                                        |                     | Q             |               |                    |
| Política de la sección              Powerad by TingHCE      N.º de palabras     Formulario de revisión lil     Imitar el número de palabras del resumen en esta                                                                                                    | Título de sección *                                                      | Abreviatura *       |               |               |                    |
| Powered by TingHCE     N.º de palabras   Formulario de revisión   Formulario de revisión lil ▼                                                                                                    | Política de la sección                                                   |                     |               |               |                    |
| Powered by TingHCE         N.º de palabras         Formulario de revisión         Formulario de revisión lil         Limitar el número de palabras del resumen en esta                                                                                                    | $\square \square \square B I \sqcup := := ×^2 \times_2 \mathscr{O}$      | 22 o 53             | 🛋 Upload      | ±             | Q                  |
| Powered by TingHCE         N.º de palabras       Formulario de revisión         Formulario de revisión lil         Limitar el número de palabras del resumen en esta                                                                                                    |                                                                          |                     |               |               |                    |
| Powered by TingHCE         N.º de palabras       Formulario de revisión         Formulario de revisión lil         Limitar el número de palabras del resumen en esta                                                                                                    |                                                                          |                     |               |               |                    |
| Powered by TingHCE         N.º de palabras       Formulario de revisión         Formulario de revisión lil           Limitar el número de palabras del resumen en esta                                                                                                    |                                                                          |                     |               |               |                    |
| Powered by TingHCE         N.º de palabras       Formulario de revisión         Formulario de revisión lil       •         Limitar el número de palabras del resumen en esta       •                                                                                                    |                                                                          |                     |               |               |                    |
| Powered by TingHCE         N.º de palabras       Formulario de revisión         Formulario de revisión lil         Limitar el número de palabras del resumen en esta                                                                                                    |                                                                          |                     |               |               |                    |
| N.º de palabras       Formulario de revisión         Imitar el número de palabras del resumen en esta       Formulario de revisión lil •                                                                                                    |                                                                          |                     |               |               | Powered by TinyMCE |
| Limitar el número de palabras del resumen en esta                                                                                                    | N.º de palabras                                                          | Formulario de       | e revisión    |               |                    |
| Limitar el número de palabras del resumen en esta                                                                                                    |                                                                          | Formulario de r     | evisión lil 🔻 |               |                    |
|                                                                                                    | Limitar el número de palabras del resumen en esta                        |                     |               |               |                    |

- *Título:* nombre que se le dará a la sección.
- Abreviatura: nombre abreviado de la sección.
- Política de sección: por ejemplo, qué tipo de artículos se incluyen en ella, de qué extensión, qué tipo de revisión se aplicará...
- Número de palabras: se refiere a la extensión del resumen que se incluirá tanto en el formulario de envío (metadatos), como en el propio artículo. Si no se quiere limitar ha de consignarse como cero (0).
- *Formulario de revisión:* se puede seleccionar uno de los ya existentes que sea exclusivo para esta sección, o compartido con otras.

#### Indexación

- No se evaluarán por pares
- No se requiere un resumen
- No se incluirán en el índice de la revista
- Sólo los editores/as y los editores/as de sección pueden enviar elementos.
- Omitir el título de esta sección en la tabla de contenidos de la publicación.
- Omitir los nombres de los autores/as en los elementos de sección de la tabla de contenidos de la publicación.

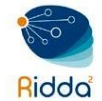

- Evaluación por pares: En este caso la selección es negativa, es decir, ha de marcarse para aquellas secciones en las que los artículos no hayan seguido un proceso de revisión por colegas.
- Resumen: A marcar si no es necesario un resumen junto con la pieza de información.
   Habitual por ejemplo en secciones para editoriales, reseñas, etc.
- Inclusión en el índice de la revista: De nuevo es de marcado negativo. En este caso se marcaría para aquellas secciones cuyo contenido no se desea mostrar en el índice de los distintos números de la publicación.
- Envío por editores o editores de sección: Con esta opción marcada, solo los editores podrán enviar contenido a incluir en esta sección
- Omitir el título de esta sección en la tabla de contenido: Marcada hace justo esto, omite el título de la sección, pero no el contenido. Muy útil para la división de tareas entre editores de sección, creando secciones ficticias.
- Omitir los nombres de los autores de los artículos en la tabla de contenidos: Marcada hace que la autoría no sea visible. De utilidad en secciones como noticias, convocatorias, etc.

| Identificar los elementos publicados en est                                                   | a se |
|-----------------------------------------------------------------------------------------------|------|
|                                                                                               | 0    |
| (p. ej., Artículo evaluado por pares, Reseña de libro no evaluada, Comentario invitado, etc.) |      |
| Editores/as de sección                                                                        |      |
| Mgter. Danny Murillo                                                                          |      |
|                                                                                               |      |
| Guardar Cancelar                                                                              |      |

Identificar los elementos publicados en esta sección como se trata de una breve descripción genérica de los artículos incluidos en esta sección que puede ser usada por algunos sistemas de indización para identificar la tipología de las piezas de información. No es obligatorio rellenarlo.

Puede elegir un editor/a en la sección *Editores/as de sección*, marque el nombre deseado colocándole un gancho a la casilla. El objetivo de los Editores/as de sección es acelerar el flujo de trabajo y ahorrarle tiempo al editor; sin embargo, habrá casos en los que los editores

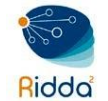

de revista prefieran ver todos los artículos recibidos. Finalmente, guarde los cambios efectuados, haciendo clic en el botón *Guardar.* 

# EDITAR SECCIÓN

Al seleccionar el enlace de edición se abrirá una nueva ventana con diferentes opciones de configuración. Para editar una sección deberá ubicar la sección desea, hacer clic sobre el triángulo hacia abajo para ver la opción de *Editar y Eliminar*.

| Cabecera                      | Contacto      | Secciones de la revista |       |         |               |
|-------------------------------|---------------|-------------------------|-------|---------|---------------|
|                               |               |                         |       |         |               |
| Secciones d                   | le la revista |                         |       | Ordenar | Crear sección |
| Título                        |               | Editore                 | es/as |         |               |
| <ul> <li>Artículos</li> </ul> |               | Ningu                   | ino   |         |               |
| Editar                        | Eliminar      |                         |       |         |               |
| Editorial                     |               | Ningu                   | ino   |         |               |

Realice los cambios deseados y para finalizar presiones sobre el botón Guardar.

# **ORDENAR SECCIÓN**

Cuando haya creado más de una sección, verá un enlace de Orden. Utilícelo para reordenar cómo se muestran esas secciones en el sitio web de su revista.

| Cabecera    | Contacto        | Secciones de la revista |         |         |               |
|-------------|-----------------|-------------------------|---------|---------|---------------|
|             |                 |                         |         |         |               |
| Secciones o | le la revista   |                         |         | Ordenar | Crear sección |
| Título      |                 | Edit                    | ores/as |         |               |
| Artículos   |                 | Nin                     | guno    |         |               |
| Editorial   |                 | Nin                     | guno    |         |               |
| Hecho       | Cancelar la ord | enación                 |         |         |               |

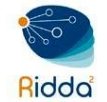

Pulse el botón *Hecho* cuando haya terminado.

# CONFIGURACIÓN DEL SITIO WEB

Estas configuraciones se realizan desde el menú lateral izquierdo, opción *Ajustes* seguido *Sitio web.* Bajo este menú se incluyen un buen número de opciones relacionadas con la presentación de la información, esto es, con el modo en el que los usuarios verán la revista a través de la web.

| Envíos              |                  |
|---------------------|------------------|
| Números             | Configuración    |
| Ajustes             | Revista          |
| Usuarios/as y roles | Sitio web        |
| Herramientas        | Flujo de trabajo |
|                     | Distribución     |

Así, se pueden encontrar la configuración de la apariencia; la información general para autores, lectores y bibliotecas; la preservación digital; los idiomas de trabajo; los módulos o plugins; las noticias, avisos o anuncios; los menús de navegación; y, finalmente, las páginas estáticas.

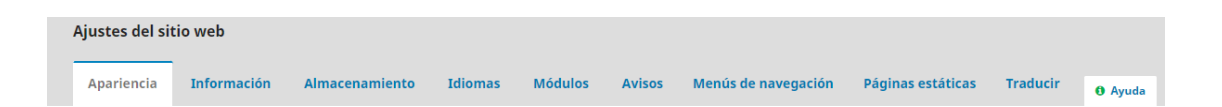

#### APARIENCIA

Este es el primero de los apartados de la configuración de la web. Algunas de las opciones son muy fáciles de configurar, no obstante, para otras, será necesario contar con un diseñador y/o con un experto en diseño web.

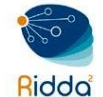

| Ajustes                                 | s del sit                                                         | io we                                              | b                          |         |                |          |                |                  |                 |                     |                   |          |                           |                    |
|-----------------------------------------|-------------------------------------------------------------------|----------------------------------------------------|----------------------------|---------|----------------|----------|----------------|------------------|-----------------|---------------------|-------------------|----------|---------------------------|--------------------|
| Apari                                   | encia                                                             | Info                                               | ormació                    | ón      | Almace         | namiento | Idiomas        | Módulos          | Avisos          | Menús de navegación | Páginas estáticas | Traducir | Módulo SWORD Configuració | in 🛛 Ayuda         |
| Logo                                    |                                                                   |                                                    |                            |         |                |          |                |                  |                 |                     |                   |          |                           |                    |
| Nor<br>pag<br>Fec<br>201<br>Tex<br>Elin | mbre de<br>JeHeader<br>ha de su<br>9-01-07 (<br>to alter<br>hinar | el fiche<br>rTitleIn<br>ubida<br>08:50 A<br>nativo | <b>ro</b><br>nage_es<br>.M | s_ES.pi | ng             |          |                |                  |                 | REV                 | ISTAS AC          | CADÉ     | MICAS UIP                 |                    |
| ± Sub                                   | bir                                                               |                                                    |                            |         |                |          |                |                  |                 |                     |                   |          |                           |                    |
| <b>Pie de j</b><br>Introduz             | <b>página</b><br>.ca cualq                                        | uier in                                            | nagen, ti                  | exto c  | código ł       | HTML que | quiera que apa | rezca en la part | e inferior de : | su sitio web.       |                   |          |                           |                    |
| Ð                                       | it B                                                              | I                                                  | U                          | P       | \$ <u>?</u> \$ | 88 I     | Upload 🛃       |                  |                 |                     |                   |          |                           | 0                  |
| 1                                       |                                                                   |                                                    |                            |         |                |          |                |                  |                 |                     |                   |          |                           |                    |
| _                                       |                                                                   |                                                    |                            |         |                |          |                |                  |                 |                     |                   |          |                           | Powered by TingHCE |

- *Logo:* la primera opción es logo, y está pensada para subir el logotipo de la revista que será visible en la esquina superior izquierda de la web de la publicación.
- *Pie de página:* esto le permite mostrar texto en la parte inferior de cada página de su sitio web.
- *Tema:* el tema determina el diseño general o el diseño de su sitio. Hay varias opciones de temas diferentes disponibles y puede probarlas sin afectar el contenido o la configuración de su sitio.
- Plantilla de la revista: use esto para cargar una hoja de estilo única para su uso diario.
- *Gestión de la barra lateral:* le permite mover diferentes bloques dentro o fuera de la barra lateral en la interfaz del lector.
- *Imagen de inicio:* cargar una imagen aquí la colocará en la página de inicio de su revista.
- *Icono de página de la revista:* agregue un favicon (icono) para mostrar en la barra de direcciones del navegador del lector.
- Contenido adicional: cualquier texto ingresado aquí aparecerá en su página de inicio.
- Listas: limite la cantidad de elementos (por ejemplo, envíos, usuarios o tareas de edición) para mostrar en una lista antes de mostrar los elementos posteriores en otra página. Además, limite el número de enlaces para mostrar a las páginas subsiguientes de la lista.

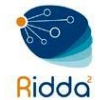

 Miniatura de la revista: cargue un pequeño logotipo o imagen representativa de la revista que se usará en las listas de revistas en esta instalación de OJS. Esto solo se utilizará en las instalaciones de OJS con múltiples revistas.

Para guardar todos los cambios, presione el botón *Guardar* para conservar los cambios.

#### INFORMACIÓN

Utilice estos campos para modificar el texto en las páginas Para lectores, Para autores, Para bibliotecarios en el sitio web de la revista.

| Ajustes del si                                                | tio web                                                                  |                                                                                  |                                                             |                                                                                 |                                                                                                    |                                                                                   |                                              |                                                                                       |                       |
|---------------------------------------------------------------|--------------------------------------------------------------------------|----------------------------------------------------------------------------------|-------------------------------------------------------------|---------------------------------------------------------------------------------|----------------------------------------------------------------------------------------------------|-----------------------------------------------------------------------------------|----------------------------------------------|---------------------------------------------------------------------------------------|-----------------------|
| Apariencia                                                    | Información                                                              | Almacenamiento                                                                   | Idiomas                                                     | Módulos Avisos                                                                  | Menús de navegación                                                                                     | Páginas estáticas                                                                 | Traducir                                     | Módulo SWORD Configuración                                                            | Ø Ayuda               |
| Descripciones<br>En la sección Infr                           | ormación de la ba                                                        | rra lateral, se facilita u                                                       | a breve descripc                                            | ión de la revista para los                                                      | bibliotecarios/as, futuros au                                                                           | tores/as y lectores/as.                                                           |                                              |                                                                                       |                       |
| Para lectores,                                                | as<br>TUR                                                                | ×2 o 55 🖬                                                                        | Ipload .+.                                                  |                                                                                 |                                                                                                    |                                                                                   |                                              |                                                                                       | Q                     |
| Animamos a lo<br>el lector/a recit<br>la <u>Declaración r</u> | s lectores/as a reg<br>birá por correo ele<br><u>de privacidad</u> de la | istrarse en el servicio (<br>ctrónico la Tabla de co<br>a revista, que garantiza | le notificación de<br>ntenidos de cada<br>a los lectores/as | publicaciones de la revis<br>número de la revista. Es<br>que sus nombres y dire | sta. Utilice el enlace <u>Registro</u><br>ta lista también permite que<br>cclones de correo electrónico | de la parte superior de l<br>se le atribuya a la revist<br>no se usarán con otros | la página de ir<br>a un cierto niv<br>fines. | iicio de la revista. Como resultado de<br>rel de apoyo o número de lectores/as<br>Pow | registro,<br>Consulte |
| ,                                                             | as                                                                       |                                                                                  |                                                             |                                                                                 |                                                                                                    |                                                                                   |                                              |                                                                                       | rred by TinyHCE       |
| 🗅 🛍 B                                                         | I ⊔ ∂                                                                    | % <> ₩ ■                                                                         | Upload 🛨                                                    |                                                                                 |                                                                                                    |                                                                                   |                                              |                                                                                       | erred by TingHCE      |

Para guardar todos los cambios, presione el botón *Guardar* para conservar los cambios.

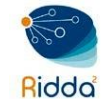

#### ALMACENAMIENTO

Si usted es miembro de una red LOCKSS o CLOCKSS, use esta página para activar su

| Ajustes del siti                                                                                                    | io web                               |                                                      |                                      |                                      |                              |                                                           |                                                            |          |                            |         |  |  |
|----------------------------------------------------------------------------------------------------|--------------------------------------|------------------------------------------------------|--------------------------------------|--------------------------------------|------------------------------|-----------------------------------------------------------|------------------------------------------------------------|----------|----------------------------|---------|--|--|
| Apariencia                                                                                                    | Información                          | Almacenamiento                                       | Idiomas                              | Módulos                              | Avisos                       | Menús de navegación                                       | Páginas estáticas                                          | Traducir | Módulo SWORD Configuración | 0 Ayuda |  |  |
| PKP Preservation Network (PN)<br>La Red de Preservación de PKP (PKP Preservation Network, en inglés) proporciona servicios gratuitos de preservación para cualquier revista OJS que cumpla con los criterios básicos.<br>Módulo PKP PN activado                                                                                                    |                                      |                                                      |                                      |                                      |                              |                                                           |                                                            |          |                            |         |  |  |
| Opciones alternat                                                                                                    | <u>tivas de archivo</u>              |                                                      |                                      |                                      |                              |                                                           |                                                            |          |                            |         |  |  |
| Opciones alternativas de archivo LOCKSS Open journal Systems es compatible con el sistema LOCKSS (Lots of Copies Keep Stuff Safe) que garantiza a la revista un archivo permanente y seguro. LOCKSS es un programa de código abierto desarrollado por la Bibliotec de la Universidad de Stanford y que permite a las bibliotecas conservar revistas web seleccionadas buscando regularmente en revistas registradas para recopilar el nuevo contenido publicado y archivario. Cada archivo es validado continuamente con registros de otras bibliotecas, así que cualquier contenido dañado o perdido se puede restaurar utilizando esos registros o la misma revista. No es necesario instalar LOCKSS para Open Journal Systems hasta que no se haya puesto en marcha la publicación; una vez llegados a ese punto, se deberán seguir dos pasos: Archivo de la sección Acerca de la revista: |                                      |                                                      |                                      |                                      |                              |                                                           |                                                            |          |                            |         |  |  |
| CLOCKSS<br>Open Journal Systems también soporta el sistema <u>CLOCKSS</u> (Controlled Lots of Copies Keep Stuff Safe) para garantizar un archivo permanente y seguro para la revista. CLOCKSS se basa en el software de código<br>abierto LOCKSS desarrollado en la Stanford University Library, que permite a las bibliotecas conservar las revistas web escogidas mediante la comprobación regular de los sitios web de las revistas registradas en<br>busca de contenido publicado recientemente y archivándolo. Cada archivo se valida constantemente contra otras memorias caché de bibliotecas y, si se detecta que el contenido se ha corrompido o perdido, se<br>usan las otras memorias caché o la revista para restaurarlo.                                                                                                    |                                      |                                                      |                                      |                                      |                              |                                                           |                                                            |          |                            |         |  |  |
| La configuración (<br>Permitir a CLC                                                                                                    | del soporte CLOCI<br>OCKSS almacenar | KSS para Open Journal S<br>y distribuir contenido de | ystems no hace<br>e la revista a las | e falta que se l<br>i bibliotecas pa | lleve a cabo<br>articipantes | hasta que la publicación es<br>a través de la página CLOC | té totalmente en marcha<br>KSS <u>Publisher Manifest</u> . | а.       |                            |         |  |  |

Guardar

Para guardar todos los cambios, presione el botón *Guardar* para conservar los cambios.

#### IDIOMAS

Open Journal System es multilingüe, lo que significa que la interfaz, los correos electrónicos y el contenido publicado pueden estar disponibles en varios idiomas en un solo sitio o revista. Cuando instala OJS, puede seleccionar uno o más idiomas para su sitio.

| Ajustes del sit | io web      |                |         |         |        |                     |                   |          |                            |       |
|-----------------|-------------|----------------|---------|---------|--------|---------------------|-------------------|----------|----------------------------|-------|
| Apariencia      | Información | Almacenamiento | Idiomas | Módulos | Avisos | Menús de navegación | Páginas estáticas | Traducir | Módulo SWORD Configuración | Ayuda |
|                 |             |                |         |         |        |                     |                   |          |                            |       |
| Idiomas         |             |                |         |         |        |                     |                   |          |                            |       |
| Local           |             | Idioma primari | D       |         | IU     |                     | Formularios       |          | Envíos                     |       |
| Español (Espai  | ña)         | ۲              |         |         |        |                     |                   |          |                            |       |
| English         |             | 0              |         |         | 1      |                     | •                 |          | V                          |       |

Los idiomas adicionales deben ser instalados en el sitio por el Administrador.

Para guardar todos los cambios, presione el botón *Guardar* para conservar los cambios.

#### MÓDULOS

En esta pestaña pueden verse todos los módulos instalados y disponibles para ser usados. Por defecto, la instalación típica de OJS incluye un buen número de ellos, no obstante, hay algunos que solo pueden ser instalados a nivel de administrador de la plataforma. Para

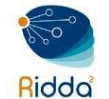

poder utilizar cualquier módulo, el mismo debe haber sido habilitado previamente por el administrador.

| Ajustes del sitio web                         | Módulos Avisos Menús de navenación Pá                                    | iginas estáticas | Traducir M | lódulo SWORD C | onfiguración        |
|-----------------------------------------------|--------------------------------------------------------------------------|------------------|------------|----------------|---------------------|
| Módulos instalados Galería de módulos         |                                                                          | ginas estaticas  |            |                | • Ayuda             |
| Módulos                                       |                                                                          |                  | م          | Buscar Car     | gar un nuevo módulo |
| Nombre<br>Módulos de Metadatos (3)            | Descripción                                                              | Activo           |            |                |                     |
| <ul> <li>Metadatos MODS 3.4</li> </ul>        | Proporciona plantillas MODS 3.4 y compatibilidad de aplicad              | ciones. 🖉        |            |                |                     |
| <ul> <li>Metadatos OpenURL 1.0</li> </ul>     | Proporciona plantillas OpenURL 1.0. y compatibilidad de aplicaciones.    | 1                |            |                |                     |
| <ul> <li>Metadatos Dublin Core 1.1</li> </ul> | Proporciona plantillas Dublin Core 1.1 y compatibilidad de aplicaciones. | V                |            |                |                     |
| Módulos de Autorización (0)                   |                                                                          |                  |            |                |                     |

#### AVISOS

Los avisos o anuncios son información dirigida principalmente a los lectores o suscriptores de la publicación para, por ejemplo, informar de la aparición de un nuevo número o artículo, para hacer llamadas al envío de artículos sobre temas determinados (calls for papers) de alguna noticia importante que afecte a la revista o a su contenido, etc.

Todos los Avisos aparecerán bajo este epígrafe del menú principal (a menos que se decida cambiar la ubicación), pudiendo configurarse el número de ellos a mostrar.

| Ajustes de                                  | el sitio                                                                                                    | o web | )        |          |        |           |                 |            |         |        |                     |                   |          |                            |                     |
|---------------------------------------------|----------------------------------------------------------------------------------------------------|-------|----------|----------|--------|-----------|-----------------|------------|---------|--------|---------------------|-------------------|----------|----------------------------|---------------------|
| Aparienc                                    | ia                                                                                                    | Infor | rmació   | ón       | Almaco | enamien   | to Idiom        | nas M      | lódulos | Avisos | Menús de navegación | Páginas estáticas | Traducir | Módulo SWORD Configuración | 0 Ayuda             |
| Avisos<br>Pueden pub<br>Permitir<br>Mostrar | Avisos<br>Pueden publicarse avisos para informar a los lectores/as sobre noticias y eventos de la revista. Estos se mostrarán en la página Avisos. |       |          |          |        |           |                 |            |         |        |                     |                   |          |                            |                     |
| Introduzca                                  | a infor                                                                                                    | mació | in adici | ional qu | e ha d | e mostrai | rse en la págir | na Avisos. |         |        |                     |                   |          |                            |                     |
| D. O                                        | В                                                                                                    | I     | U        | 8 8      | 0      | 55 (      | Upload L        | ±          |         |        |                     |                   |          |                            |                     |
|                                             |                                                                                                    |       |          |          |        |           |                 |            |         |        |                     |                   |          |                            |                     |
|                                             |                                                                                                    |       |          |          |        |           |                 |            |         |        |                     |                   |          |                            |                     |
|                                             |                                                                                                    |       |          |          |        |           |                 |            |         |        |                     |                   |          |                            |                     |
|                                             |                                                                                                    |       |          |          |        |           |                 |            |         |        |                     |                   |          | T                          | 'ower-ed by TinyHCE |

Es posible la creación de distintas categorías de avisos o anuncios. Para ello si es necesario haga clic sobre el botón *Añade un tipo de anuncio*, de la sección Tipo de avisos.

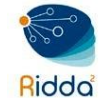

| Tipo de avisos |                                    | Añadir un tipo de anuncio |
|----------------|------------------------------------|---------------------------|
|                | Ningún tipo de aviso se ha creado. |                           |

A continuación, coloca un nombre a la categoría de aviso y pulsa sobre el botón Guardar.

| Añadir un tipo de anuncio | × |
|---------------------------|---|
| Nombre *                  |   |
|                           | ٢ |
|                           |   |
| * Campos obligatorios     |   |
| Guardar Cancelar          |   |

Para crear nuevos anuncios hay que usar el botón Añadir anuncio.

| Avisos                                                                                     |         | Añadir anuncio       |
|--------------------------------------------------------------------------------------------|---------|----------------------|
| Título                                                                                     | Tipo    | Enviado              |
| <ul> <li>LLAMADA PARA PUBLICAR ARTÍCULOS EN RETOS XXI<br/>(CALL FOR PAPER 2017)</li> </ul> | Ninguno | 2017-06-28           |
|                                                                                            |         | 1 - 1 de 1 elementos |

A continuación, incluir un título para el mismo, y el anuncio propiamente dicho. Si se quiere, se puede incluir una fecha de caducidad a partir de la cual el aviso ya no se mostrará a los lectores.

Igualmente se puede automatizar el envío del anuncio por correo electrónico a todos los lectores marcando la casilla correspondiente. Para finalizar y salvar el anuncio, presionar sobre el botón *Guardar*.

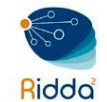

| Añad    | lir an  | uncio   | •        |         |        |          |            |          |                 |                           | ×                   |
|---------|---------|---------|----------|---------|--------|----------|------------|----------|-----------------|---------------------------|---------------------|
| Títul   | o *     |         |          |         |        |          |            |          |                 |                           |                     |
|         |         |         |          |         |        |          |            |          |                 |                           | ٢                   |
| Desc    | ripció  | ón co   | rta *    |         |        |          |            |          |                 |                           |                     |
| Ð       | Û       | В       | Ι        | U       | P      | 33       | $\diamond$ | 23       | 🛋 Upload        | ±                         | 0                   |
|         |         |         |          |         |        |          |            |          |                 |                           |                     |
|         |         |         |          |         |        |          |            |          |                 |                           |                     |
|         |         |         |          |         |        |          |            |          |                 |                           |                     |
|         |         |         |          |         |        |          |            |          |                 |                           |                     |
|         |         |         |          |         |        |          |            |          |                 |                           | Power-ed by TinyHCE |
| Descri  | pción I | breve ( | que aj   | arezc   | a con  | el títul | io del     | aviso.   | *               |                           |                     |
| Desc    | ripció  | ón      |          |         |        |          |            |          |                 |                           |                     |
| þ       | Û       | В       | I        | U       | P      | 3        | $\diamond$ | K.X.     | L Upload        | ±                         | Q                   |
|         |         |         |          |         |        |          |            |          |                 |                           |                     |
|         |         |         |          |         |        |          |            |          |                 |                           |                     |
|         |         |         |          |         |        |          |            |          |                 |                           |                     |
|         |         |         |          |         |        |          |            |          |                 |                           |                     |
|         |         |         |          |         |        |          |            |          |                 |                           | Powered by TinyHCE  |
| Texto   | comple  | eto del | aviso    |         |        |          |            |          |                 |                           |                     |
| Fech    | a de o  | caduo   | cidad    | I       |        |          |            |          |                 |                           |                     |
|         |         |         | <i>i</i> |         | 6      |          | - 6 1      |          |                 |                           |                     |
| EI GVIS | o se m  | ostrar  | a a 10.  | s lecto | res na | ista esi | a jecn     | na. Deji | elo en blanco s | ei aviso aebe mostrarse a | e forma inaefiniaa. |
| 🗷 En    | viar co | orreo ( | electr   | ónico   | de no  | tificac  | ión a      | todos    | los usuarios/a  | as registrados            |                     |
|         |         |         |          |         |        |          |            |          |                 |                           |                     |
| *0      |         | oblics  | ntoria   |         |        |          |            |          |                 |                           |                     |
| ~ CI    | nnpos   | oblige  | 20110    | ,       |        |          |            |          |                 |                           |                     |
| Gua     | ırdar   | Ca      | incelai  |         |        |          |            |          |                 |                           |                     |

#### MENÚS DE NAVEGACIÓN

Configure el Menú de usuario (que incluye Idioma, Ver sitio y Nombre de usuario) o el Menú principal (en la página de inicio de la revista, incluyendo Actual, Archivo, Acerca de, etc.).

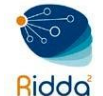

| Ajustes del sit                 | io web               |                |         |         |        |                                           |                                                             |                                  |                                                         |          |  |  |
|---------------------------------|----------------------|----------------|---------|---------|--------|-------------------------------------------|-------------------------------------------------------------|----------------------------------|---------------------------------------------------------|----------|--|--|
| Apariencia                      | Información          | Almacenamiento | Idiomas | Módulos | Avisos | Menús de navegación                       | ís de navegación Páginas estáticas Traducir Módulo SWORD Co |                                  |                                                         |          |  |  |
|                                 |                      |                |         |         |        |                                           |                                                             |                                  |                                                         |          |  |  |
| Menús de n                      | avegación            |                |         |         |        |                                           |                                                             |                                  | Añad                                                    | lir menú |  |  |
| Título                          |                      |                |         |         |        | Ítems del menú de                         | navegación                                                  |                                  |                                                         |          |  |  |
| User Naviga                     | ation Menu           |                |         |         |        | Registrarse, Pane                         | el de control, Entrar, Ve                                   | r perfil, admin                  | , Administración, Salir                                 |          |  |  |
| <ul> <li>Primary Nav</li> </ul> | <u>vigation Menu</u> |                |         |         |        | Inicio, Actual, Arc<br>editorial, Declara | chivos, Avisos, Indexada<br>ación de privacidad, Der        | , Acerca de, Se<br>echo de autor | obre la revista, Areas temáticas, Envíos,<br>, Contacto | Equipo   |  |  |
|                                 |                      |                |         |         |        |                                           |                                                             |                                  |                                                         |          |  |  |

| Ítems del menú de navegación   | Añadir elemento |
|--------------------------------|-----------------|
| ▶ Registrarse                  |                 |
| ▶ Entrar                       |                 |
| {sloggedInUsername}            |                 |
| Panel de control               |                 |
| <ul> <li>Ver perfil</li> </ul> |                 |
| ▶ Administración               |                 |
| ▶ Salir                        |                 |
| ▶ Actual                       |                 |
| Archivos                       |                 |
| ▶ Avisos                       |                 |
| <ul> <li>Acerca de</li> </ul>  |                 |

#### PÁGINAS ESTÁTICAS

El módulo de *Páginas estáticas*, como su propio nombre indica, permite incluir páginas con información fija dentro del sitio web de la revista.

| Ajustes del sitio web        |             |                |         |         |        |                     |                   |          |                            |  |  |  |
|------------------------------|-------------|----------------|---------|---------|--------|---------------------|-------------------|----------|----------------------------|--|--|--|
| Apariencia                   | Información | Almacenamiento | Idiomas | Módulos | Avisos | Menús de navegación | Páginas estáticas | Traducir | Módulo SWORD Configuración |  |  |  |
|                              |             |                |         |         |        |                     |                   |          |                            |  |  |  |
| Páginas e                    | státicas    |                |         |         |        |                     |                   |          | Aadñir página estática     |  |  |  |
| Título                       |             |                |         |         |        | Ruta                |                   |          |                            |  |  |  |
| <ul> <li>Indexada</li> </ul> | а           |                |         |         |        | indexada            |                   |          |                            |  |  |  |
| Derecho                      | de autor    |                |         |         |        | derecho             |                   |          |                            |  |  |  |

Crear una nueva página es muy fácil, solo debemos darle clic sobre el enlace Añadir página estática y una nueva ventana nos saldrá para colocar la información requerida.

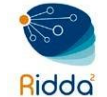

| Aadñir página estática | ×      |
|------------------------|--------|
| Ruta                   | Título |

Está página será accesible en:

https://revistas.utp.ac.pa/index.php/prisma/%PATH%

...donde %PATH% es la ruta introducida anteriormente. **Nota:** dos páginas no pueden tener la misma ruta. El uso de rutas integradas en el sistema puede provocar pérdidas de acceso a funciones importantes.

#### Contenido

| ¢ | Û | В | I | U | P | <u>%</u> | $\diamond$ | 8 | 🛋 Upload | ± |  |                             |
|---|---|---|---|---|---|----------|------------|---|----------|---|--|-----------------------------|
|   |   |   |   |   |   |          |            |   |          |   |  |                             |
|   |   |   |   |   |   |          |            |   |          |   |  |                             |
|   |   |   |   |   |   |          |            |   |          |   |  |                             |
|   |   |   |   |   |   |          |            |   |          |   |  |                             |
|   |   |   |   |   |   |          |            |   |          |   |  | Development of the Transfer |
|   |   |   |   |   |   |          |            |   |          |   |  | Powered by TinyMC           |

Previsualizar Guardar

Se deberá dar un título, seleccionar una ruta que se incorporará a la dirección web (seleccionar con cuidado: evitar tildes, eñes, espacios y cualquier otro carácter que pueda hacer que la URL no se forme adecuadamente), y finalmente añadir contenido.

#### FLUJO DE TRABAJO

Desde el menú Ajustes se tiene acceso a la configuración de aspectos muy importantes del flujo de trabajo en Open Journal Systems tales como los Componentes o partes que integran la propuesta de publicación; las instrucciones de envío para autores; las políticas de revisión; la Biblioteca editorial; y las plantillas y flujos de correo electrónico.

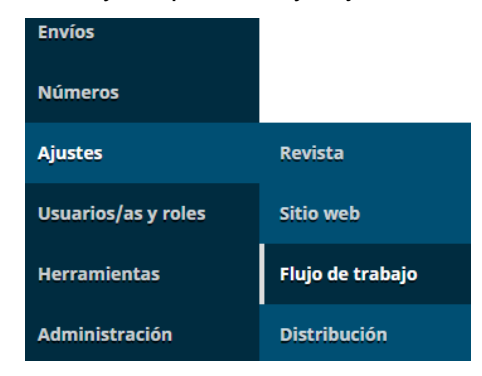

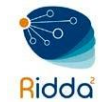

#### COMPONENTES

En esta pestaña se configuran los tipos de archivo que pueden ser objeto de envío por los autores como parte de la propuesta de publicación.

| Configuración d                         | le flujo de t                  | rabajo   |                      |            |                     |         |
|-----------------------------------------|--------------------------------|----------|----------------------|------------|---------------------|---------|
| Componentes                             | Envío                          | Revisión | Biblioteca editorial | Correos el | ectrónicos          | 0 Ayuda |
|                                         |                                |          |                      |            |                     |         |
| Componentes                             | del artícul                    | o Ordena | r Añadir un com      | ponente Re | staurar valores por | defecto |
| Texto del artíci                        | ulo                            |          |                      |            |                     |         |
| <ul> <li>Instrumento d</li> </ul>       | le investigaci                 | ón       |                      |            |                     |         |
| <ul> <li>Materiales de i</li> </ul>     | investigaciór                  |          |                      |            |                     |         |
| <ul> <li>Resultados de</li> </ul>       | la investigac                  | ión      |                      |            |                     |         |
| Transcripcione                          | 25                             |          |                      |            |                     |         |
| <ul> <li>Análisis de dat</li> </ul>     | tos                            |          |                      |            |                     |         |
| Conjunto de d                           | atos                           |          |                      |            |                     |         |
| <ul> <li>Textos fuente</li> </ul>       | Textos fuente                  |          |                      |            |                     |         |
| Multimedia                              | <ul> <li>Multimedia</li> </ul> |          |                      |            |                     |         |
| Imagen                                  | ▶ Imagen                       |          |                      |            |                     |         |
| <ul> <li>Hoja de estilo HTML</li> </ul> |                                |          |                      |            |                     |         |
| <ul> <li>Otro</li> </ul>                |                                |          |                      |            |                     |         |

#### ENVÍO

En esta sección se configura el proceso de envío por parte de los autores. En primer lugar, se incluyen las directrices o instrucciones para autores: qué tipo de artículos se aceptan, de qué extensión; cuál ha de ser su estructura; si pueden incluir imágenes, de qué tipo, cuántas, en qué colores; cómo han de ser las tablas; y cuanta información adicional se quiera incluir para guiar a los autores en este sentido.

| Configuració                                                                                                    | Configuración de flujo de trabajo                                                                                                    |       |        |        |                |             |              |       |
|----------------------------------------------------------------------------------------------------|----------------------------------------------------------------------------------------------------|-------|--------|--------|----------------|-------------|--------------|-------|
| Componente                                                                                                    | s                                                                                                    | Envío | Revisi | ón Bik | olioteca edito | ial Correos | electrónicos | Ayuda |
| <b>Directrices pa</b><br>Las directrices re<br>citas comunes p                                                                                                    | <b>Directrices para autores</b><br>Las directrices recomendadas incluyen estándares bibliográficos y de formateo junto con ejemplos de formatos de<br>citas comunes para ser usados en los envíos. |       |        |        |                |             |              |       |
| 🔁 🙃 🖪                                                                                                    | I                                                                                                    | U     | 8 8    | o 🐹    | 🛋 Upload       | ÷           |              | Ø     |
| <ol> <li>Se admiten distintos formatos de artículos: ensayos o de reflexión, empíricos o de investigación, con la<br/>única salvedad que sean originales y pertenecientes a autor que los presenta. Pueden ser traducciones, si<br/>se cuenta con permiso debido, sin responsabilidades para la Revista RETOS XXI.</li> <li>Se aceptarán artículos en los idiomas del contexto hispanoamericano: castellano, portugués e inglés, y<br/>otros si se cuenta con la autorización del comité editorial de RETOS XXI.</li> <li>La extensión de los trabajos puede oscilar entre las 5.000 y 6.000 palabras (incluido resumen, palabras<br/>clave, notas y bibliografía). Para artículo más extensos se ha de justificar su tamaño.</li> <li>El documento debe presentarse paginado y justificado, con letra Calibri de 12 puntos e interl<sup>Powened by TinyMCE</sup></li> </ol> |                                                                                                    |       |        |        |                |             |              |       |

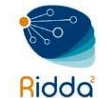

Desde aquí además se gestiona la lista de comprobación para la preparación de envíos que se mostrará a los autores como parte del proceso de remisión.

 Lista de comprobación para la preparación de envíos
 Ordenar
 Agregar ítem

 • El envío no ha sido publicado previamente ni se ha sometido a consideración por ninguna otra revista (o se ha proporcionado una explicación al respecto en los Comentarios al editor/a).
 •

 • El archivo de envío está en formato OpenOffice, Microsoft Word y los gráficos y tablas tienen calidad suficiente para su reproducción.
 •

 • Siempre que sea posible, se proporcionan direcciones URL para las referencias.
 •

 • El texto tiene interlineado 1.5; 12 puntos de tamaño de fuente; se utiliza cursiva en lugar de subrayado (excepto en las direcciones URL); y todas las ilustraciones, figuras y tablas se encuentran colocadas en los...

 • El texto se adhiere a los requisitos estilísticos, estructurales y bibliográficos facilitados en la Plantilla para presentación de artículos para RETOS XXI, que aparecen en Acerca de la revista.

 • Se ha garantizado el anonimato, sin hacer referencias en el texto a los autores, y habiendo preparado el archivo desde el procesador de texto. Por ejemplo, desde Word: ir a Archivo > 🗆 Marcar Comprobar si hay...

Se pueden incluir direcciones de correo electrónico de personas que deberían ser notificadas cuando se produjese un envío, por ejemplo, al editor o editores de la publicación, así como al contacto principal de la revista, si ambos no son la misma persona.

#### Notificación del envío del autor

Se envía automáticamente un correo electrónico a los autores para informarles de su envío. Deberían haberse enviado copias de este correo a las personas siguientes:

Enviar una copia al contacto principal identificado en los ajustes de la revista.

| arfuente@ugr.es                                        |
|--------------------------------------------------------|
| Envía una copia a esta dirección de correo electrónico |

En el proceso de envío se deben incluir metadatos de varios tipos que sirvan, no solo para describir el contenido, sino también para mejorar la indización y recuperación de la información. Estos metadatos pueden ser obligatorios o no, y su inclusión y edición puede recaer en los editores (si se marca la opción Activo); o en los autores (si se marca Formulario de envío, para que aparezcan como parte del proceso de envío).

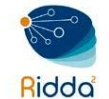

| NombreActivoFormulario<br>ColerturaObligatorio<br>ColerturaIdiomaIIIIdiomaIIIDerechosIIIFuenteIIIMateriaIIITipoIIIDisciplina(s)IIIAgencias de apoyoIIICitasIII                                                                                                    | Metadatos de envío  |        |                        |             |
|----------------------------------------------------------------------------------------------------|---------------------|--------|------------------------|-------------|
| CoberturaIIIIdiomaIIIIDerechosIIIIFuenteIIIIMateriaIIIITipoIIIIDisciplina(s)IIIIAgencias de apoyoIIIICitasIIII                                                                                                    | Nombre              | Activo | Formulario<br>de envío | Obligatorio |
| IdiomaIIIDerechosIIIFuenteIIIMateriaIIITipoIIIDisciplina(s)IIIAgencias de apoyoIIICitasIII                                                                                                    | Cobertura           |        |                        |             |
| DerechosIIFuenteIIMateriaIITipoIIDisciplina(s)IIPalabra(s) clave(s)IIAgencias de apoyoIICitasII                                                                                                    | Idioma              | 4      | •                      | 4           |
| FuenteIIMateriaIITipoIIDisciplina(s)IIPalabra(s) clave(s)IIAgencias de apoyoIICitasII                                                                                                    | Derechos            |        |                        |             |
| MateriaImage: Constraint of the second second s | Fuente              |        |                        |             |
| TipoIIDisciplina(s)IIPalabra(s) clave(s)IIAgencias de apoyoIICitasII                                                                                                    | Materia             |        |                        |             |
| Disciplina(s)IIPalabra(s) clave(s)IIAgencias de apoyoIICitasII                                                                                                    | Tipo                |        |                        |             |
| Palabra(s) clave(s)Image: Clave (s)Agencias de apoyoImage: Clave (s)CitasImage: Clave (s)                                                                                                    | Disciplina(s)       |        |                        |             |
| Agencias de apoyoImage: CitasImage: CitasImage: CitasImage: CitasImage: Citas                                                                                                    | Palabra(s) clave(s) | •      |                        | 1           |
| Citas                                                                                                    | Agencias de apoyo   |        |                        |             |
|                                                                                                    | Citas               |        |                        |             |

La última información para incluir es una declaración de privacidad respecto de los datos personales aportados durante el proceso de envío. Esta cláusula puede cambiarse para adaptarse a los requerimientos legales en cada caso.

#### Declaración de privacidad

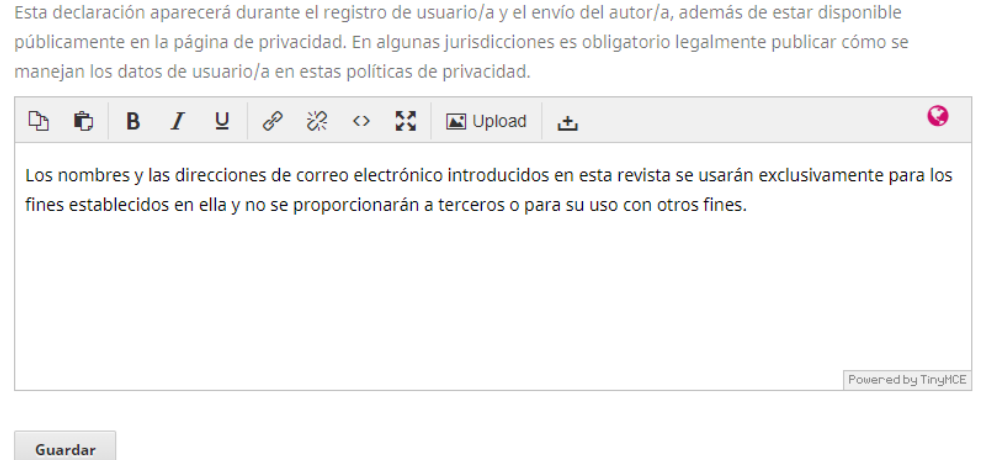

#### REVISIÓN

En la pestaña revisión se configuran las opciones correspondientes a este proceso. Entre otras, los plazos máximos establecidos para recibir la aceptación a llevar a cabo la revisión por parte de los evaluadores seleccionados y para remitir la revisión propiamente. En ambos casos se miden en semanas y, si se dejan en blanco, no se estaría estableciendo ningún plazo.

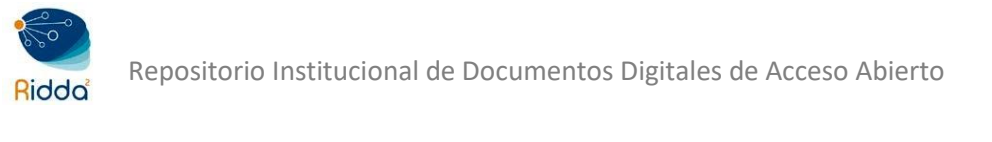

| Configuración de flujo de trabajo              |                                        |                                    |                            |              |                               |                           |  |
|------------------------------------------------|----------------------------------------|------------------------------------|----------------------------|--------------|-------------------------------|---------------------------|--|
| Componentes                                    | Envío                                  | Revisión                           | Biblioteca                 | editorial    | Correos electrónicos          | <ul> <li>Ayuda</li> </ul> |  |
| Fechas <mark>l</mark> ímites de                | Fechas límites de revisión por defecto |                                    |                            |              |                               |                           |  |
| Las condiciones pre                            | definidas p                            | ara cada revisi                    | ón pueden se               | r modificada | s durante el proceso editoria | al.                       |  |
| 0                                              | 2                                      |                                    |                            |              |                               |                           |  |
| Tiempo permitido par<br>revisar las respuestas | ra El                                  | plazo habitual<br>ara las revision | l establecido<br>les es de |              |                               |                           |  |

Con los plazos expirados, se puede configurar el sistema para que envíe recordatorios automáticos, independientemente de que el editor pueda ponerse en contacto directamente con los revisores mediante correo electrónico.

| Envíe un reco | atorio si el revisor/a no responde a una solicitud de revisión (día | as): |
|---------------|---------------------------------------------------------------------|------|
| 4             | ¥                                                                   |      |
| Envíe un reco | atorio si el revisor/a no entrega una recomendación (días):         |      |
| 10            | •                                                                   |      |

La pestaña se completa con las indicaciones para los revisores, que pueden usarse para complementar los formularios de revisión; las opciones de revisión (doble ciego, ciego o abierta); y un par de casillas en las que puede marcarse como opción que los editores puedan acceder a la revisión sin registro/identificación; y que los revisores solo puedan ver los archivos del envío una vez han decidido aceptar ser revisores. En esta pestaña se configuran también los formularios de revisión, uno de los componentes cruciales de todo el sistema de publicación.

#### FORMULARIO DE REVISIÓN

Conforme a la configuración predeterminada, los evaluadores tendrán un formulario de texto en el que escribirán sus comentarios sobre el artículo revisado, con un campo de texto para autores y editores, y un campo separado exclusivo para editores. Sin embargo, al usar los formularios de revisión podrá crear formularios en línea que incluyan diversas preguntas previamente programadas a fin de guiar a sus evaluadores y obtener comentarios más acordes a determinados elementos.

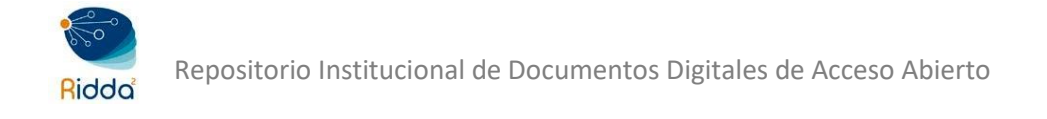

| Formularios de revisió                   | n           | Crea u     | n formulario de revisión |
|------------------------------------------|-------------|------------|--------------------------|
| Título                                   | En revisión | Completado | Activo                   |
| <ul> <li>Revisión de artículo</li> </ul> | 0           | 0          |                          |

Para crear un nuevo formulario de revisión seleccione *Crea un formulario de revisión*. Introducir los datos solicitados y para finalizar clic sobre el botón *Guardar*.

| Crea un formulario de revisión     | ×                 |
|------------------------------------|-------------------|
| Título *                           |                   |
|                                    | ۲                 |
| Descripción e instrucciones        |                   |
| [] [] B I U & 않 ↔ \$\$ In Upload ± | Q                 |
|                                    | Powered by TryHCE |
| * Campos obligatorios              |                   |
| Guardar Cancelar                   |                   |

Una vez guardado, aparecerá en el listado de formularios de revisión, se deberá hacer clic sobre el enlace *Editar* para ir añadiendo los elementos al formulario.

| Formularios de revisión                  | Crea u             | n formulario de revisión |        |
|------------------------------------------|--------------------|--------------------------|--------|
| Título                                   | En revisión        | Completado               | Activo |
| <ul> <li>Revisión de artículo</li> </ul> | 0                  | 0                        |        |
| Editar Copiar Prev                       | isualizar Eliminar |                          |        |

En la Pestaña Elementos del formulario debemos empezar a diseñar nuestro formulario, añadiendo los elementos correspondientes. Para ello hacemos clic sobre el enlace *Crear un nuevo elemento.* 

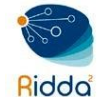

| Editar                 |                     | ×                              |
|------------------------|---------------------|--------------------------------|
| Formulario de revisión | Ítems de formulario | Previsualización de formulario |
| Ítems de formulario    |                     | Crea un nuevo elemento         |
| es util el Contenido?  |                     |                                |

Redacte la pregunta en el campo *Elemento*. Luego, elija un tipo de elemento a partir del menú desplegable: cuadro de texto para una sola palabra, cuadro de texto para una sola línea, cuadro de texto extendido, casillas de verificación, botones de selección o cuadro desplegable.

| lement                                                  | to *                                                    |                                               |                                     |                 |       |                   |         |            |   |  |                 |         |
|---------------------------------------------------------|---------------------------------------------------------|-----------------------------------------------|-------------------------------------|-----------------|-------|-------------------|---------|------------|---|--|-----------------|---------|
| 00                                                      | В                                                       | Ι                                             | U                                   | P               | 3     | $\langle \rangle$ | 23      | 🛋 Upload   | ± |  |                 | Q       |
|                                                         |                                                         |                                               |                                     |                 |       |                   |         |            |   |  |                 |         |
|                                                         |                                                         |                                               |                                     |                 |       |                   |         |            |   |  |                 |         |
|                                                         |                                                         |                                               |                                     |                 |       |                   |         |            |   |  |                 |         |
|                                                         |                                                         |                                               |                                     |                 |       |                   |         |            |   |  |                 |         |
|                                                         |                                                         |                                               |                                     |                 |       |                   |         |            |   |  | Poweredb        | y Tiny  |
|                                                         |                                                         |                                               |                                     |                 |       |                   |         |            |   |  |                 |         |
| Es nec                                                  |                                                         |                                               |                                     |                 |       |                   |         |            |   |  |                 |         |
|                                                         | esario                                                  | que los                                       | ; revis                             | ores c          | omple | eten e            | el elen | nento      |   |  |                 |         |
|                                                         | esario                                                  | que los                                       | ; revis                             | ores c          | omple | eten e            | el elen | nento      |   |  |                 |         |
| Incluid                                                 | esario<br>do en ei                                      | que los<br>Imens                              | ; revis<br>aje al a                 | ores c<br>autor | omple | eten e            | el elen | nento      |   |  |                 |         |
| Incluic                                                 | esario<br>do en el                                      | que los                                       | ; revis<br>aje al i                 | ores c<br>autor | omple | eten e            | el elen | nento      |   |  |                 |         |
| Incluic<br>Elige el t                                   | iesario<br>do en el<br>ipo de                           | que los<br>Imens<br>elemer                    | aje al a                            | ores c          | omple | eten e            | el elen | nento<br>T |   |  |                 |         |
| Incluic<br>ilige el t                                   | iesario<br>do en el<br>ipo de<br>emento                 | que los<br>mens<br>elemer                     | aje al a                            | ores c          | omple | eten e            | el elen | nento<br>T |   |  |                 |         |
| Incluic<br>Elige el t                                   | do en el<br>ipo de<br>emento                            | que los<br>i mens<br>elemer                   | aje al a                            | ores c          | omple | eten e            | el elen | nento<br>▼ |   |  |                 |         |
| Incluic<br>Elige el t<br>oo de ele<br><b>Opcio</b> r    | ipo de e<br>emento<br>nes de                            | elemer<br>*                                   | aje al a<br>nto<br>uesta            | autor           | omple | eten e            | el elen | T          |   |  | Agregar íte     | em      |
| Incluic<br>Elige el t<br>oo de ele<br>Opcior            | ipo de l<br>ipo de l<br>emento<br>nes de                | elemer<br>*                                   | aje al anto                         | autor           | omple | eten e            | el elen | T          |   |  | <br>Agregar íti | em      |
| Incluic<br>Elige el t<br>po de ele<br>Opcior            | ipo de emento<br>nes de                                 | elemer<br>*                                   | aje al anto                         | autor           | omple | eten e            | el elen | T          |   |  | Agregar íti     | em      |
| Incluic<br>Elige el t<br>po de ele<br>Opcior            | esario<br>do en el<br>ipo de e<br>emento<br>nes de      | que los<br>imens<br>elemer<br>*<br>respi      | aje al anto                         | autor           | omple | eten e            | el elen | T          |   |  | Agregar íti     | em      |
| Incluid<br>Elige el t<br>po de ele<br>Opcion            | ipo de o<br>emento<br>nes de                            | que los<br>mens<br>elemer<br>*<br><b>resp</b> | s revis<br>aje al a<br>nto          | autor           | omple | eten e            | el elen | T T        |   |  | Agregar ítú     | em      |
| Incluic<br>Elige el t<br>po de ele<br>Opcion            | ipo de en el<br>ipo de e<br>emento<br>nes de            | que los<br>mens<br>elemer<br>*<br><b>resp</b> | aje al anto                         | autor           | omple | eten e            | el elen | T T        |   |  | <br>Agregar ít. | em      |
| Incluic<br>Elige el t<br>po de ele<br>Opcion            | do en el<br>ipo de e<br>emento<br>sh                    | que los<br>mens<br>elemer<br>*<br><b>resp</b> | s revis<br>aje al a<br>nto<br>uesta | autor           | omple | eten 6            | el elen | T T        |   |  | Agregar íti     | em<br>Q |
| Incluid<br>Elige el t<br>ipo de ele<br>Opcion<br>Englis | esario<br>do en el<br>ipo de<br>ermento<br>nes de<br>sh | que los<br>mens<br>elemer<br>*<br>resp        | s revis<br>aje al a<br>nto<br>uesta | autor           | omple | eten 6            | el elen | T T        |   |  | <br>Agregar íti | em<br>Q |

Si elige *botones de selección o casillas de verificación* tendrá la opción de Añadir selección. Para añadir selecciones a los elementos del formulario deberá hacer clic sobre *Crear elemento nuevo.* Para finalizar clic sobre el *botón guardar.* 

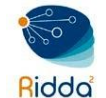

Todos los elementos creados pueden editarse, borrarse o reorganizarse. Los elementos adicionales (es decir, las preguntas) se añaden al pulsar en *Crear elemento nuevo*. Recuerde que también puede copiar la pregunta en otro formulario de revisión en caso de tener más de uno.

| Formularios de revisión                  |             |            | Crea un formulario de revisión |
|------------------------------------------|-------------|------------|--------------------------------|
| Título                                   | En revisión | Completado | Activo                         |
| <ul> <li>Revisión de artículo</li> </ul> | 0           | 0          |                                |

Una vez terminado de realizar el formulario de revisión, el mismo puede editarse o eliminarse, una vez seguro que el formulario está completo entonces se procede a la activación, para ello se deberá hacer clic sobre el enlace *Activar*.

#### CORREOS ELECTRÓNICOS

Con el fin de agilizar el proceso de comunicación, el Portal de Revistas UTP ofrece un total de 92 plantillas de correo electrónico que se pueden personalizar en este apartado. Prácticamente están recogidas todas las posibles opciones de comunicación de la revista con y entre autores, revista, editores, revisores, etc. Para editar una plantilla basta con ubicar la plantilla a modificar y hacer clic sobre el enlace *Editar*.

| Plantillas de correo electrónico preparadas  |                              | Añadir plantilla de correo el | lectrónico Restaurar todas las pla                      | ntillas   |
|----------------------------------------------|------------------------------|-------------------------------|---------------------------------------------------------|-----------|
| Nombre                                       | Remitente                    | Destinatario/a                | Materia                                                 | Activo    |
| <ul> <li>Bfr Book Assigned</li> </ul>        | Gestor/a de<br>suscripciones | Autor/a                       | Libro para reseñar: Libro asignado                      |           |
| Editar correo-e Restaurar                    |                              |                               |                                                         |           |
| <ul> <li>Bfr Book Denied</li> </ul>          | Gestor/a de<br>suscripciones | Autor/a                       | Libro para reseñar                                      | <b>I</b>  |
| <ul> <li>Bfr Book Mailed</li> </ul>          | Gestor/a de<br>suscripciones | Autor/a                       | Libro para reseñar: Libro enviado                       | <b>\$</b> |
| <ul> <li>Bfr Book Requested</li> </ul>       | Autor/a                      | Gestor/a de suscripciones     | Libro para reseñar: Libro solicitado                    | 4         |
| <ul> <li>Bfr Reviewer Removed</li> </ul>     | Gestor/a de<br>suscripciones | Autor/a                       | Libro para reseñar                                      |           |
| <ul> <li>Bfr Review Reminder</li> </ul>      | Gestor/a de<br>suscripciones | Autor/a                       | Libro para reseñar: Recordatorio<br>de fecha de entrega |           |
| <ul> <li>Bfr Review Reminder Late</li> </ul> | Gestor/a de<br>suscripciones | Autor/a                       | Libro para reseñar: Fecha de<br>entrega de revisión     |           |

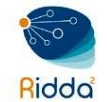

# USUARIOS/AS Y ROLES

En esta sección se encuentra la gestión de usuario dentro del Portal de Revista UTP. Teniendo en cuenta que una misma instalación de OJS puede alojar múltiples revistas, un mismo usuario puede tener diferentes roles en distintas publicaciones, incluso dentro de una sola. Por ejemplo, una persona podría ser tanto un editor como un autor para la misma revista, además de ser un autor en una revista, un revisor en otra y un editor en una tercera.

| Usuarios/as y roles | Usuarios/as                   |
|---------------------|-------------------------------|
| Herramientas        | Tareas                        |
| Administración      | Opciones de acceso a<br>sitio |

#### GESTIÓN DE USUARIOS

Desde el panel de control de OJS se puede acceder a la gestión de usuarios a través de la opción Usuarios/as y roles del menú lateral izquierdo.

Los usuarios se muestran en orden de apellido y puede editar una cuenta de usuario seleccionando la flecha azul a la izquierda de cada nombre.

| • | Isabel             | Aguirre          |            | iaguirre |                     | isa | abel.aguirre@utp.ac.p |
|---|--------------------|------------------|------------|----------|---------------------|-----|-----------------------|
|   |                    |                  |            |          |                     | а   |                       |
|   | Correo electrónico | Editar usuario/a | Desactivar | Eliminar | Iniciar sesión como |     | Fusionar usuario/a    |

#### **USUARIOS/AS REGISTRADOS**

Muestra la lista de todos los usuarios registrados en la revista. Aquí podrá editar cualquier cuneta de usuario, iniciar sesión temporalmente en su nombre a fin de realizar sus tareas o resolver problemas, eliminarlos de la lista o inhabilitar su cuenta.

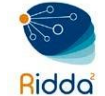

| Usuarios/as y ro             | les    |                          |                |          |                                |
|------------------------------|--------|--------------------------|----------------|----------|--------------------------------|
| Usuarios/as                  | Tareas | Opciones de acceso a sit | io             |          | <b>0</b> Ayuda                 |
| Heurice/ac ac                | tualas |                          |                |          | 6 <sup>m</sup> a din unumia (a |
| Nombre                       | cuales | Apellidos                | Nombre usuario | ג Buscar | Correo electrónico             |
| <ul> <li>admin</li> </ul>    |        |                          | admin          |          | utp.repositorio@utp.ac.<br>pa  |
| Jose                         |        | Acevedo Camarena         | popeye         | :        | zulynw@gmail.com               |
| <ul> <li>Wilberto</li> </ul> |        | Acosta Moreno            | wallimb        | ,        | willamb48@gmail.com            |
| Isabel                       |        | Aguirre                  | iaguirre       | i        | isabel.aguirre@utp.ac.p<br>a   |
| Mel                          |        | Ainscow                  | mainscow       |          | corre44@gmail.com              |
| <ul> <li>Omar</li> </ul>     |        | Aizpurúa                 | oaizpurua      | 1        | omar.aizpurua@utp.ac.<br>pa    |
| <ul> <li>Lineth</li> </ul>   |        | Alaín                    | lineth         | I        | lineth.alain@utp.ac.pa         |
| <ul> <li>Dilka</li> </ul>    |        | Alvarado                 | dalvarado      |          | diavaldespino@hotmail.<br>com  |

#### **BUSCAR USUARIOS**

En los casos en los que el listado de usuarios registrados es amplio, es posible lanzar búsquedas utilizando la opción Buscar y rellenando algún dato como el nombre, alguno de sus apellidos, su nombre de usuario o su correo electrónico (o parte de este).

| Usuarios/as actuales |           | (              | Q Buscar Añadir usuario/a |
|----------------------|-----------|----------------|---------------------------|
| Nombre               | Apellidos | Nombre usuario | Correo electrónico        |

Además, es posible filtrar la búsqueda mediante el rol asignado al usuario. Esta opción también permite obtener listados completos de usuarios con un mismo rol.

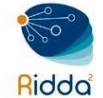

| Jsuarios/as y roles          |                            |                |                                                   |
|------------------------------|----------------------------|----------------|---------------------------------------------------|
| Usuarios/as Tareas           | Opciones de acceso a sitio |                | 0 Ayuda                                           |
| Usuarios/as actuales         | i -                        |                | ▲ Buscar Añadir usuario/a                         |
| Buscar                       |                            |                |                                                   |
|                              |                            |                | Todos los roles 🔹                                 |
| Incluir usuarios de esta     | a revista sin roles        |                | Todos los roles<br>Gestor/a de la revista         |
| Buscar                       |                            |                | Editor/a de la revista                            |
| Nombre                       | Apellidos                  | Nombre usuario | Editor/a de sección<br>Editor/a invitado/a        |
| <ul> <li>admin</li> </ul>    |                            | admin          | Corrector/a de estilo<br>Diseñador/a              |
| <ul> <li>Jose</li> </ul>     | Acevedo Camarena           | popeye         | Coordinador/a de financiación                     |
| <ul> <li>Wilberto</li> </ul> | Acosta Moreno              | wallimb        | Maquetador/a                                      |
| Isabel                       | Aguirre                    | iaguirre       | Corrector/a de pruebas                            |
| Mel                          | Ainscow                    | mainscow       | Autor/a<br>Traductor/a                            |
| <ul> <li>Omar</li> </ul>     | Aizpurúa                   | oaizpurua      | Revisor/a externo<br>Lector/a                     |
| <ul> <li>Lineth</li> </ul>   | Alaín                      | lineth         | Gestor/a de suscripción<br>lineth.alain@utp.ac.pa |

#### ASIGNAR ROL A UN USUARIO/A

Es posible asignarle o añadirle a un usuario ya inscrito a la revista un nuevo rol. Para eso solo es necesario buscar al usuario, desplegar las opciones y hacer clic sobre Editar usuario/a

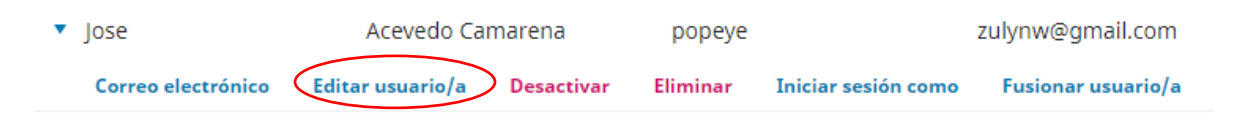

Seleccionar de la lista de roles del usuario, el rol correspondiente que desea agregarle, para finalizar hacer clic sobre el botón *Guardar.* 

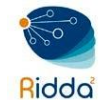

| Roles | del usuario/a                       |
|-------|-------------------------------------|
|       | Gestor/a de la revista              |
|       | Editor/a de la revista              |
|       | Coordinador/a de producción         |
| ¥     | Editor/a de sección                 |
|       | Editor/a invitado/a                 |
|       | Corrector/a de estilo               |
|       | Diseñador/a                         |
|       | Coordinador/a de financiación       |
|       | Documentalista                      |
|       | Maquetador/a                        |
|       | Coordinador/a de marketing y ventas |
|       | Corrector/a de pruebas              |
| ×     | Autor/a                             |
|       | Traductor/a                         |
| ¥     | Revisor/a externo                   |
|       | Lector/a                            |
|       | Gestor/a de suscripción             |

# CREAR UN USUARIO/A NUEVO

Para crear un nuevo usuario dentro de la revista seleccione del menú lateral izquierdo *Usuarios/as y roles*  $\rightarrow$  Usuarios/as.

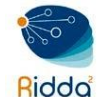

| I+D Tecnológico 🔫              | Tareas 🕕                    |                      | 😌 Español (España) | 👁 Ver el sitio 🛛 💄 admin        |
|--------------------------------|-----------------------------|----------------------|--------------------|---------------------------------|
| REVISTAS ACADÉMICAS UTP        | Usuarios/as y roles         |                      |                    |                                 |
| Envíos                         | Usuarios/as Tar             | eas Opciones de acce | eso a sitio        | Ayuda                           |
| Números                        | Usuarios/as actua           | les                  | Q Buscar (         | Añadir usuario/a                |
| Ajustes                        | Nombre                      | Apellidos            | Nombre usuario     | Correo electrónico              |
| Usuarios/as y roles            | admin                       |                      | admin              | dannypanam@gmai<br>l.com        |
| Herramientas<br>Administración | Daniel                      | Abate                | danielabat         | danielabate@gmail.<br>com       |
|                                | <ul> <li>Carlota</li> </ul> | Abdul                | carlotaabd         | carlota_abdul@bigst<br>ring.com |

Para crear un nuevo usuario *haga clic sobre Añadir usuario/a*. Llene el formulario y presione Guardar. También puede optar por enviar un correo-e de bienvenida al usuario con su nombre de usuario y contraseña.

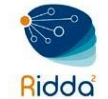

| Añadir usuario/a                      |                                                                    | ×      |
|---------------------------------------|--------------------------------------------------------------------|--------|
| Paso #1: Complet                      | ar los detalles de usuario/a                                       |        |
| Nombre                                |                                                                    |        |
|                                       |                                                                    |        |
| Nombre *                              | Segundo Nombre Apellidos *                                         |        |
| El nombre de usuario                  | debe contener sólo letras en minúscula, números, y guiones/guiones | bajos. |
|                                       | Sugerir                                                            |        |
| Nombre usuario *                      |                                                                    |        |
| Contacto                              |                                                                    |        |
|                                       |                                                                    |        |
| Correo electrónico *                  |                                                                    |        |
| <b>6</b>                              |                                                                    |        |
| Contrasena                            |                                                                    |        |
| Contraseña *                          | Repita la contraseña *                                             |        |
|                                       |                                                                    |        |
| Generar una conti                     | aseña                                                              |        |
| <ul> <li>Generar una contr</li> </ul> | asena aleatoria para este usuario/a                                |        |
| Modificar la contra                   | aseña                                                              |        |
| Pedir al usuario/a                    | que cambie la contraseña la próxima vez que inicie sesión.         |        |
| Daío                                  |                                                                    |        |
| rais                                  | T                                                                  |        |
| País                                  |                                                                    |        |
|                                       |                                                                    |        |
| Notificar al usuari                   | o/a                                                                |        |
| Enviar un correo e                    | lectrónico de bienvenida al usuario/a                              |        |
| + Más detalles                        | del usuario/a                                                      |        |
| * Mas uetdiles                        | raci asarinja                                                      |        |

Además, en el formulario aparece la opción Más detalles del usuario/a, que permite incrementar la información que sobre el usuario se incorpora en la fase de registro y que, en caso de registro por parte de un usuario por su propia cuenta solo podrá añadirse desde su área personal, una vez pasada la fase de registro.

Esta información corresponde al tratamiento (sr., sra., dr., prof., ...); iniciales (necesarias para identificar al usuario en los flujos de trabajo; URL, habitualmente de la web personal; teléfono; y el identificador ORCID.

Se puede elegir, de entre los marcados como disponible por el gestor de la revista, el idioma o idiomas de trabajo.

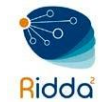

Repositorio Institucional de Documentos Digitales de Acceso Abierto

| Tratamiento Sufijo Iniciales         |
|--------------------------------------|
| http://www.acade http://orcid.org/00 |
|                                      |
| URL Teléfono Identificador ORCID     |

Asimismo, se puede incluir los intereses de revisión, la filiación institucional, un breve resumen biográfico, la dirección postal y una firma para los mensajes que se envíen desde la plataforma.

| intere                                 | eses de                                                    | revisió                                                                     | ón                                                                                                    |                                                  |                                                                |                                                              |                                    |                                          |                                                                              |                                                                 |                      |
|----------------------------------------|------------------------------------------------------------|-----------------------------------------------------------------------------|----------------------------------------------------------------------------------------------------|--------------------------------------------------|----------------------------------------------------------------|--------------------------------------------------------------|------------------------------------|------------------------------------------|------------------------------------------------------------------------------|-----------------------------------------------------------------|----------------------|
| Univ                                   | ersida                                                     | d Tecn                                                                      | ológi                                                                                                    | ca de                                            | Panar                                                          | ná                                                           |                                    |                                          | Q                                                                            |                                                                 |                      |
| Afiliad                                | ión                                                        |                                                                             |                                                                                                    |                                                  |                                                                |                                                              |                                    |                                          |                                                                              |                                                                 |                      |
| Ŋ                                      | Ĉ                                                          | В                                                                           | I                                                                                                    | U                                                | P                                                              | ŝ                                                            | $\langle \rangle$                  | 23                                       | L Upload                                                                     | ÷                                                               | Q                    |
| post<br>Info<br>Prop                   | tgrado<br>rmátic                                           | en Ge<br>a en Ge                                                            | erenci<br>a Univ                                                                                                    | ia Info<br>versid                                | orn y Ar<br>ormáti<br>ad Lat                                   | ca y u<br>ina de                                             | na M<br>Pan                        | aestría<br>amá. F                        | en Seguridad<br>Participación e                                              | d de Rede<br>n el Curs                                          | es<br>so de          |
| Esta<br>estr<br><u>Pan</u><br>Resur    | ategia<br>amá d                                            | de Go<br>merica<br>s de G<br>esde e<br>ográfic                              | obierr<br>nos (<br>obier<br>1 200<br>0                                                                                                    | no abie<br>OEA) e<br>no ab<br>1 y ha             | erto e<br>enfoca<br>ierto.<br>partic                           | n las A<br>ados e<br>Labor<br>ipado                          | Améri<br>en est<br>a en l<br>o com | cas, de<br>rategi<br>la Univ<br>o instr  | e la Organizac<br>as del AGA pa<br>versidad Tecno<br>ructor, docer           | ión de<br>ra elabor<br>blógica d                                | rar<br>e<br>ingMCE ▼ |
| Esta<br>estr<br>Pan<br>Resur           | idos ar<br>ategia<br>amá d<br>nen bio                      | de Go<br>merica<br>s de G<br>esde e<br>ográfic<br><b>B</b>                  | obierr<br>nos (<br>obier<br>1 200<br>0<br><i>I</i>                                                                                                    | io abie<br>OEA) e<br>no ab<br>1 y ha<br>U        | erto en<br>enfoca<br>ierto.<br>partic                          | n las A<br>ados e<br>Labor<br>ipado                          | Améri<br>en est<br>a en l<br>o com | cas, de<br>rategia<br>la Univ<br>o instr | e la Organizac<br>as del AGA pa<br>versidad Tecno<br>ructor, docel P         | ión de<br>ra elabor<br>ológica d<br>owered by T                 | rar<br>e<br>ingMCE ▼ |
| Esta<br>estr<br>Pan<br>Resur           | ategia<br>amá d<br>nen bio                                 | de Go<br>merica<br>s de G<br>esde e<br>ográfic                              | obierr<br>nos (<br>obier<br>200<br>0<br><i>I</i>                                                                                                    | no abie<br>OEA) e<br>no ab<br>1 y ha             | erto en<br>enfoca<br>ierto.<br>partic                          | n las A<br>ados e<br>Labor<br>ipado                          | Améri<br>en est<br>a en l<br>com   | cas, de<br>rategia<br>la Univ<br>o instr | e la Organizac<br>as del AGA pa<br>versidad Tecno<br>ructor, docer P         | ión de<br>ra elabor<br>blógica d<br>bowered by T<br><b>±</b>    | rar<br>e<br>ingHCE ▼ |
| Esta<br>estr<br>Pan<br>Resur           | ategia<br>amá d<br>nen bio                                 | de Go<br>merica<br>s de G<br>esde e<br>ográfic<br><b>B</b>                  | obierr<br>nos (<br>obier<br>200<br>0<br><i>I</i>                                                                                                    | no abie<br>OEA) e<br>no ab<br>1 v ha<br>U        | erto en<br>enfoca<br>ierto.<br>partic                          | n las A<br>ados e<br>Labor<br>ipado                          | Améri<br>en est<br>a en l<br>o com | cas, de<br>rategia<br>la Univ<br>o instr | e la Organizac<br>as del AGA pa<br>versidad Tecno<br>ructor, docer<br>Upload | ión de<br>ra elabor<br>blógica d<br>owered by T<br>t            | e<br>ingHCE 🗸        |
| Esta<br>estr<br>Pan<br>Resur           | ategia<br>amá d<br>nen bio                                 | de Go<br>merica<br>s de G<br>esde e<br>ográfic<br><b>B</b>                  | obierr<br>nos (<br>obier<br>el 200<br>o                                                                                                    | no abie<br>OEA) e<br>no ab<br>1 v ha<br>Ų        | erto el<br>enfoca<br>ierto.<br>partic                          | n las A<br>ados e<br>Labor<br>ipado                          | Améri<br>en est<br>a en l<br>o com | cas, de<br>rategia<br>la Univ<br>o instr | e la Organizac<br>as del AGA pa<br>versidad Tecno<br>uctor, docel P          | ión de<br>ra elabor<br>ológica d<br>owered by T<br>t            | °ar<br>e<br>ingHCE ▼ |
| Esta<br>estr<br>Pan<br>Resum<br>Direct | ción po                                                    | de Go<br>merica<br>s de G<br>esde e<br>ográfic<br>B                         | in objerring (in objerring) objerring (in objerring) objerring) objerring (in objerring) objerring (in objerring) objerring (in objerring) objerring (in objerring) objerring (in objerring) objerring (in objerring) objerring (in objerring) objerring (in objerring) objerring) objerring (in objerring) objerring (in objerring) objerring) objerring (in objerring) objerring (in objerring) objerring) | U abie<br>OEA) e<br>mo ab<br>1 v ha<br>U         | erto en<br>enfoca<br>ierto.<br>partic                          | n las A<br>ados e<br>Labor<br>ipado<br>값?                    | Améri<br>en est<br>a en l<br>com   | cas, de<br>rategia<br>la Univ<br>o instr | e la Organizac<br>as del AGA pa<br>versidad Tecno<br>uctor, docer<br>Upload  | ión de<br>ra elabor<br>ológica d<br>owered by T<br>t            | e<br>ingMCE v        |
| Esta<br>estr<br>Pan<br>Resum<br>Direct | dos ar<br>ategia<br>amá d<br>nen bio<br>ción po<br>ción po | de Go<br>merica<br>s de G<br>esde e<br>ográfic<br>B<br>stal<br>B<br>ad Tech | bbierr<br>nos (i<br>obier<br>2000<br>0<br>I<br>I<br>I<br>nológ                                                                                                    | no abio<br>OEA) (<br>no ab<br>1 y ha<br><u>y</u> | erto ei<br>enfoca<br>ierto.<br>partic<br>&<br>&<br>P<br>e Pana | n las A<br>ados e<br>Labor<br>ipado<br>???<br>??<br>??<br>má | Améri<br>a en l<br>com             | cas, du<br>rategi.<br>la Univ<br>o instr | e la Organizac<br>as del AGA pa<br>versidad Tecno<br>uctor, docer<br>Upload  | ión de<br>ra elabor<br>ológica d<br>owered by T<br>Powered<br>t | rar<br>e<br>ingHCE ▼ |

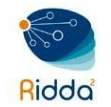

#### **FUSIONAR USUARIOS/AS**

En algunas ocasiones suele suceder que se haya creado dos cuentas de un mismo usuario con dos direcciones electrónicas distintas. Para estos casos existe la herramienta Fusionar Usuarios/as que permite unir 2 o más cuentas de un mismo usuario. Localice las cuentas de un mismo usuario, seleccióneles y haga clic sobre el enlace Fusionar.

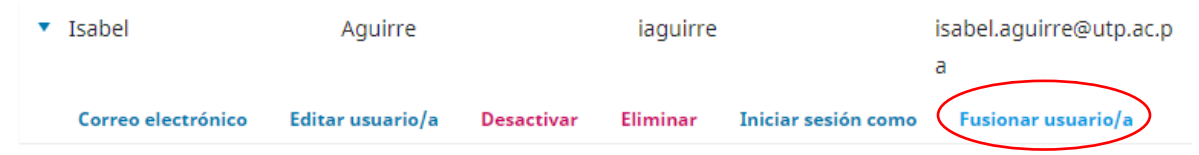

#### TAREAS

Los distintos roles o tipos de usuarios se encuentran agrupados para su gestión bajo la pestaña *Tareas.* 

Desde la barra superior es posible ver en qué fases del flujo editorial están involucrados los diferentes perfiles y qué permisos se les han concedido en consecuencia.

Desplegando la flecha junto a cada rol aparecen las funciones asociadas: editar y eliminar roles en función de las necesidades de cada revista.

Crea nuevo rol posibilita agregar roles no contemplados en el diseño básico de OJS.

#### **ROLES ESTANDAR**

Los roles principales incluyen las funciones básicas de la plataforma y de cualquier revista: el administrador del sitio, el administrador de la revista, el editor, el editor de la sección, el autor, el revisor, el corrector de estilo, el editor de diseño, el corrector de pruebas y el lector. No obstante, también se incluyen funciones adicionales como traductor, diseñador o documentalista.

Administrador del sitio: es responsable de la instalación general de OJS, de la configuración del servidor y de la creación de nuevas revistas. La cuenta de administrador del sitio se crea como parte del proceso de instalación. A diferencia de todas las demás funciones de OJS, solo puede haber un administrador del sitio.

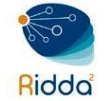

- Gestor de la revista: es responsable de configurar el sitio web de la publicación, así como las opciones del sistema y administrar las cuentas de los usuarios. El gestor de la revista también añade a los editores, editores de la sección, correctores, editores de diseño, revisores, autores y revisores. El gestor de la revista tiene acceso también a otras funciones de gestión de la revista, y puede crear nuevas secciones para la revista, como ya se ha visto, configurar formularios de revisión, editar los correos electrónicos predeterminados, administrar las herramientas de lectura, ver estadísticas e informes, como se verá más adelante.
- Editor: es el encargado de supervisar todo el proceso de revisión, edición y publicación. Dependiendo del flujo que se haya previsto para el proceso editorial, el editor puede asignar los envíos a los editores de sección o bien autoasignárselos en caso de que actúe en solitario. El editor también crea los nuevos números de la revista, programa los artículos para su publicación, organiza la tabla de contenidos y publica el número llegado el momento, como parte del proceso de publicación. Muchos editores también tienen el rol de gestores de revistas, lo que les permite administrar fácilmente tanto el flujo de trabajo editorial como la configuración de la publicación.
- Editor de sección: Gestiona la revisión y edición de los artículos que les han sido asignados. En función del diseño del flujo de trabajo y la división de tareas, los editores de sección pueden actuar también como revisores, o bien llevar a cabo todas las tareas de edición hasta que los artículos están listos para ser publicados.
- Revisor: encargado de la revisión del contenido de los artículos recibidos. Las revisiones son encargadas por los editores o editores de sección, que seleccionan a los revisores de entre la base de datos propia, o bien la encargan a externos, que se pueden dar de alta en la plataforma. La labor de los revisores puede ser calificada por los editores para llevar registro de la calidad de su trabajo.
- Corrector: colabora con los autores para mejorar la presentación y la redacción de los artículos y asegurarse de que todo está implementado, garantiza el estricto cumplimiento del estilo bibliográfico y textual de la revista y produce una copia limpia y editada para que un editor de diseño o asistente de producción la convierta en galeradas. Algunas revistas tienen un Editor o Editor de Sección que desempeña esta función.

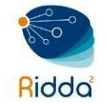

- Maquetador: transforma las versiones corregidas del envío en galeradas en el formato o formatos deseados: HTML, PDF, XML, etc. Esta es otra de las funciones que a veces también es asumida por el editor o editor de sección.
- **Corrector de pruebas:** encargado de revisar las galeradas, al igual que lo hace el autor, identificando errores que debe corregir el maquetador.
- Autor: pueden enviar manuscritos directamente a través del sitio web de la revista. Se le solicita al autor que cargue los archivos de envío y proporcione metadatos o información de indexación. Dependiendo de la configuración, el autor puede cargar múltiples archivos, en forma de conjuntos de datos, instrumentos de investigación o textos fuente para enriquecer el artículo. El autor puede seguir el flujo del envío a través del proceso editorial y de revisión, y debe participar en las fases en sea requerido. Aunque un artículo puede tener varios autores, es habitual que los editores de revistas trabajen y se comuniquen solo con uno de ellos que se constituye en el autor de correspondencia, encargado de las comunicaciones con la revista y con el resto de los autores.
- Lector: la única función de este rol es la de recibir notificaciones de publicación de nuevos números de la revista, así como los avisos que ya se explicaron anteriormente.

A cada rol, además, les son asignadas distintas fases de intervención en el flujo editorial en la que se requerirá su participación, en distinta medida.

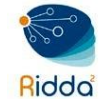

| Usuarios/as y roles                                         |                            |       |          |           |                          |
|-------------------------------------------------------------|----------------------------|-------|----------|-----------|--------------------------|
| Usuarios/as Tareas                                          | Opciones de acceso a sitio |       |          |           | O Ayuda                  |
| Roles actuales                                              |                            |       |          |           | Q Buscar Crear nuevo rol |
| Nombre de rol                                               | Nivel de permisos          | Envío | Revisión | Editorial | Producción               |
| <ul> <li>Gestor/a de la revista</li> </ul>                  | Gestor/a de la revista     |       |          |           |                          |
| Editor/a de la revista                                      | Gestor/a de la revista     | ×.    | ¥.       | ×.        | ×.                       |
| <ul> <li>Coordinador/a de<br/>producción</li> </ul>         | Gestor/a de la revista     |       |          | ×.        | 8                        |
| <ul> <li>Editor/a de sección</li> </ul>                     | Editor/a de sección        |       | ×        |           | V                        |
| <ul> <li>Editor/a invitado/a</li> </ul>                     | Editor/a de sección        | ×     | ×        | ×         | ×                        |
| <ul> <li>Corrector/a de estilo</li> </ul>                   | Ayudante de producción     |       |          |           |                          |
| Diseñador/a                                                 | Ayudante de producción     |       |          |           | ×                        |
| <ul> <li>Coordinador/a de<br/>financiación</li> </ul>       | Ayudante de producción     | ×     | ×        |           |                          |
| Documentalista                                              | Ayudante de producción     |       |          |           | ×                        |
| Maquetador/a                                                | Ayudante de producción     |       |          |           | ×                        |
| <ul> <li>Coordinador/a de<br/>marketing y ventas</li> </ul> | Ayudante de producción     |       |          | ×         |                          |
| <ul> <li>Corrector/a de pruebas</li> </ul>                  | Ayudante de producción     |       |          |           | ×                        |
| <ul> <li>Autor/a</li> </ul>                                 | Autor/a                    |       |          | ×         |                          |
| Traductor/a                                                 | Autor/a                    |       |          |           | ×                        |
| <ul> <li>Revisor/a externo</li> </ul>                       | Revisor/a                  |       | ×        |           |                          |
| Lector/a                                                    | Lector/a                   |       |          |           |                          |
| <ul> <li>Gestor/a de suscripción</li> </ul>                 |                            |       |          |           |                          |
| Elementos por página: 25                                    | ¥                          |       |          |           | 1 - 17 de 17 elementos   |

#### **ROLES PERSONALIZADOS**

El sistema permite además la creación de roles personalizados, a la medida de cada revista. Partiendo siempre de los niveles de permisos predeterminados que ofrece la plataforma, se pueden crear nuevos roles que, por su nombre y/o el punto de intervención en el proceso editorial, puedan interesar. Para hacerlo basta seleccionar el nivel de permisos, asignar un nombre y una abreviatura, y las fases en las que intervendrá.

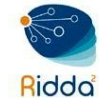

| Crear nuevo rol                                                                                                    | ×                     |
|----------------------------------------------------------------------------------------------------|-----------------------|
| Detalles de rol                                                                                                    |                       |
| Nivel de permisos *                                                                                                    |                       |
| Gestor/a de la revista                                                                                                    | T                     |
| Nombre de rol *                                                                                                    |                       |
|                                                                                                    | Q                     |
| Abreviatura *                                                                                                    | Ø                     |
| <ul> <li>Opciones de rol</li> <li>Mostrar un título de rol en la lista de contribuyentes</li> <li>Permitir el autorregistro de usuarios</li> <li>Este rol solo puede recomendar una decisión de revisión, necesita que un editor autorizado n<br/>final.</li> </ul> | registre una decisión |
| * Campos obligatorios                                                                                                    |                       |
| Aceptar Cancelar                                                                                                    |                       |

#### OPCIONES DE ACCESO A SITIO

Esta página le permite determinar cómo los lectores podrán acceder a la revista.

| Usuarios/as y ı | roles  |                            |       |
|-----------------|--------|----------------------------|-------|
| Usuarios/as     | Tareas | Opciones de acceso a sitio | Ayuda |
|                 |        |                            |       |

#### Restricciones adicionales de acceso al sitio y a los artículos

- Los usuarios/as deben registrarse e iniciar sesión para ver el sitio web de la revista.
- Los usuarios/as deben registrarse e iniciar sesión para ver el contenido de acceso abierto.

#### Registro de usuarios/as

Ios visitantes pueden registrar una cuenta de usuario/a en la revista.

Sólo el gestor/a de la revista puede registrar a todos los usuarios; los editores o editores de sección sólo pueden registrar a revisores.

Guardar

Restricciones adicionales de acceso al sitio y a los artículos: elija entre estas opciones para limitar el acceso. Tenga en cuenta que, si bien el registro para leer contenido de

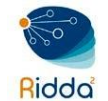

acceso abierto puede ser conveniente para su seguimiento, puede disuadir a algunas personas de leer su contenido. Utilizar con cuidado.

Registro de usuarios/as: esta opción le permite determinar si los usuarios pueden crear sus propias cuentas o deben estar inscritos por el Gestor de la Revista. Permitir que los usuarios se registren ellos mismos, pero solo en los roles de Autor, Revisor o Lector, es una buena opción.